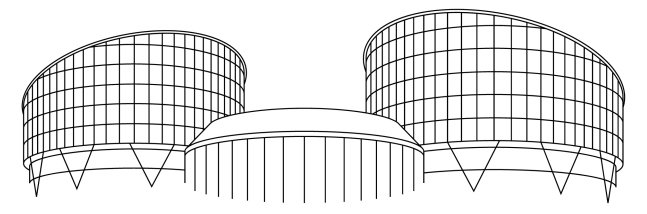

## EUROPEAN COURT OF HUMAN RIGHTS COUR EUROPÉENNE DES DROITS DE L'HOMME

## HUDOC User Manual

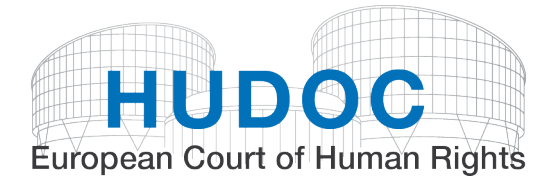

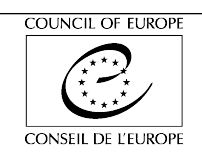

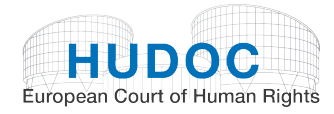

### Contents

| I.<br>II.<br>III.<br>IV.         | About the database<br>Interface languages<br>Document collection<br>Simple search                                                                                                    | .4<br>.4<br>.5<br>.6                                           |
|----------------------------------|----------------------------------------------------------------------------------------------------|----------------------------------------------------------------|
| А.<br>В.<br>С.                   | Search syntax<br>Simple Boolean Search screen<br>Word suggestions                                                                                                    | .6<br>.7<br>8                                                  |
| <b>V</b> .                       | Narrowing your search                                                                                                    | .9                                                             |
| Α.                               | Filters                                                                                                    | .9                                                             |
| В.<br>С.                         | 1.       Language         2.       Importance         What do we mean by texts analysed by importance level?         3.       State         4.       Article         5.       Non-violation         6.       Violation         Keywords       More filters         1.       Date         2.       Courts         3.       Judges         4.       Originating Body         5.       Organisation | 10<br>11<br>12<br>13<br>14<br>14<br>15<br>18<br>19<br>19<br>20 |
| VI.                              | Advanced Search                                                                                                    | 20                                                             |
| A.<br>B.<br>C.<br>D.<br>E.<br>F. | Text<br>Case Title<br>Application Number<br>Strasbourg Case-law<br>Rules of Court<br>Applicability<br>Conclusion                                                                                                    | 21<br>22<br>22<br>22<br>22<br>22<br>23                         |
| H.<br>I.<br>J.<br>K.<br>L.<br>M. | <ol> <li>Conclusions of Judgments</li></ol>                                                                                                    | 23<br>24<br>25<br>25<br>25<br>25<br>25<br>26<br>26<br>26<br>26 |
| N.<br><b>VII</b> .               | Search in document sections                                                                                                    | 27<br>28                                                       |

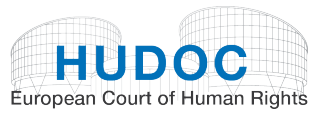

| VIII.      | The re  | sults list screen                                                | 29  |
|------------|---------|------------------------------------------------------------------|-----|
| A.         | Viewing | search results                                                   | .30 |
|            | 1.      | Print                                                            | .31 |
|            | 2.      | Export                                                           | .31 |
|            | 3.      | RSS                                                              | .31 |
| В.         | Viewing | documents                                                        | .31 |
|            | 1.      | Viewing a document in web (HTML) format                          | .31 |
|            | 2.      | Opening and downloading the PDF version of the original document | .32 |
|            | 3.      | Opening and downloading a Word copy of the original document     | .32 |
|            | 4.      | Document URL                                                     | .33 |
|            | 5.      | Maximising and minimising the view of the document               | .33 |
|            | 6.      | Sending a link to the document                                   | .33 |
|            | 7.      | Printing the document                                            | .33 |
| C.         | Viewing | the Case Details                                                 | .33 |
| D.         | Viewing | Language Versions                                                | .34 |
| E.         | Viewing | Related documents                                                | .35 |
| F.         | Viewing | the Legal Summaries                                              | .36 |
| G.         | Viewing | Press Releases                                                   | .40 |
| IX.        | The to  | olbar                                                            | 45  |
| Δ          | Holn    |                                                                  | 45  |
| <b>~</b> . | neip    |                                                                  |     |

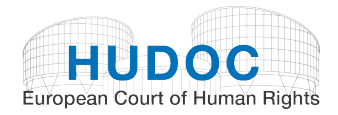

## I. About the database

The European Court of Human Rights (ECHR) Portal is a powerful, modern, user-friendly information system.

The HUDOC database provides access to the case-law of the European Court of Human Rights (Grand Chamber, Chamber and Committee judgments, decisions, communicated cases, advisory opinions and legal summaries from the Case-Law Information Note), the European Commission of Human Rights (decisions and reports) and the Committee of Ministers (resolutions).

These texts can be consulted via a sophisticated yet easy-to-use search screen.

To ensure the most efficient use of the database as a research tool, the Portal is updated regularly.

## II. Interface languages

The Portal is available in English and French interfaces.

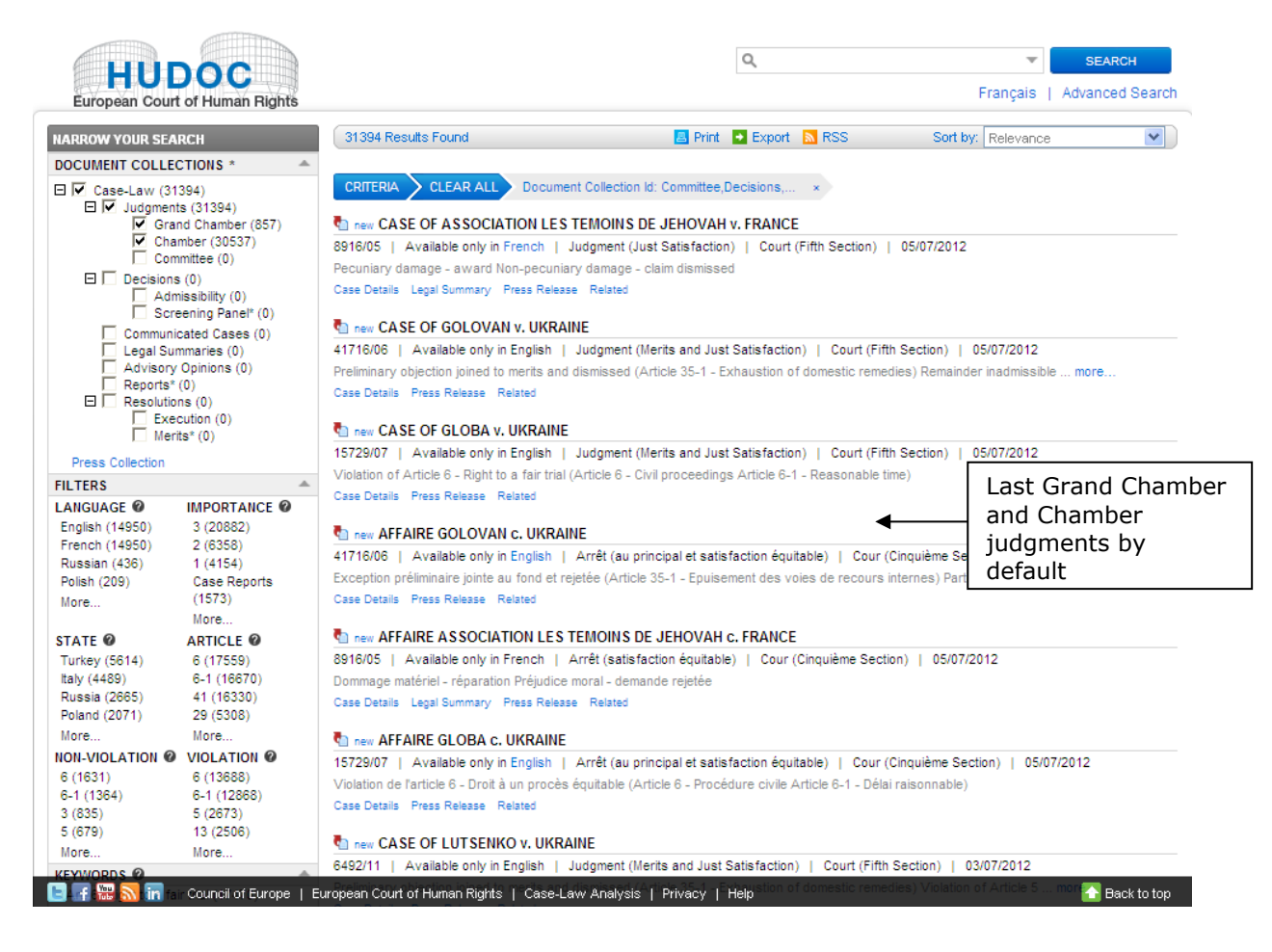

## III. Document collection

You can narrow your search by document collection.

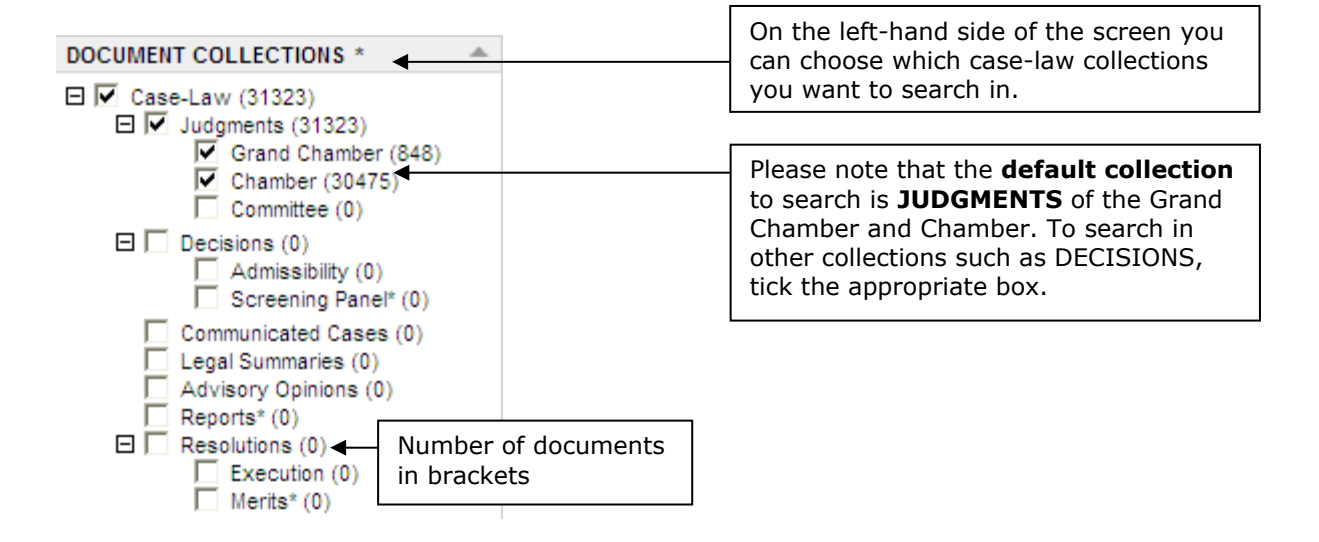

The case-law of the Convention institutions has been split into separate document collections, which can be searched either individually or together – **Judgments** (Grand Chamber, Chamber and Committee), **Admissibility** and **Screening Panel Decisions**, **Communicated Cases**, **Advisory Opinions**, **Reports** and **Resolutions** of the Committee of Ministers.

**Legal Summaries** are extracted from the Court's Case-law Information Note. The Registry summarises cases which it considers to be of particular interest. These summaries are not binding on the Court. Each summary is linked to the corresponding Communicated Case, Decision or Judgment. It is classified by the Convention Article(s) to which the case relates and by keywords, and comprises a descriptive headnote, a concise presentation of the facts and a presentation of the law, with the emphasis on points of legal interest.

New documents are added regularly to the Portal. At present, the availability of documents on the Portal is as follows:

| Court | Judgments / Admissibility decisions (November 1998 $\rightarrow$ ) | ALL          |
|-------|--------------------------------------------------------------------|--------------|
| Court | Judgments / Screening Panel decisions (1959-October 1998)          | ALL          |
| Court | Communicated Cases                                                 | 12/12/2011 → |
|       |                                                                    | •            |

| Commission | Admissibility decisions (1986 $\rightarrow$ ) | ALL                      |
|------------|-----------------------------------------------|--------------------------|
| Commission | Admissibility decisions (1955 - 1986)         | some published decisions |
| Commission | Reports ( <i>public</i> only)                 | 1963 →                   |

| <b>Committee of Ministers</b> | Resolutions (execution) | 1972 →                 |
|-------------------------------|-------------------------|------------------------|
| <b>Committee of Ministers</b> | Resolutions (merits)    | From 1959 to July 2004 |

Please note that the default collection to search is **JUDGMENTS** of the Grand Chamber and Chamber. To search in other collections such as DECISIONS, tick the appropriate box.

The number of documents in each collection is indicated in brackets.

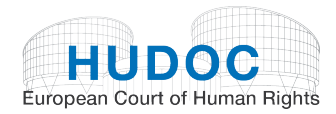

For example (see screenshot above): Chamber (30475)

## IV. Simple search

Q SEARCH

Use this field to perform a search in one or more collections.

You can perform a search by entering a single word, a phrase, a group of words, a case title, an application number, a State, a Boolean phrase, etc.

Click on **SEARCH** to perform the search.

A. Search syntax

To assist you in carrying out searches, the table below details the many different types of search syntax that the Portal understands and provides practical examples of their use.

|                                     | ECHR Portal Boolean Searching Syntax                                                                                           |                                                                |  |  |  |
|-------------------------------------|----------------------------------------------------------------------------------------------------|----------------------------------------------------------------|--|--|--|
| Search<br>parameter                 | Meaning                                                                                                    | Examples, i.e. what to type in the 'Text' field                |  |  |  |
| Word                                | A sequence of one or more adjacent letters or numbers.                                                                         | Burglary<br>Constitution                                       |  |  |  |
| Phrase /<br>sentence /<br>paragraph | Groups together words in the order you wish to find them – phrase searching – "word word"                                      | "prison sentence"<br>"Court of Cassation"<br>"Law no. 65-543"  |  |  |  |
| AND                                 | Finds documents containing both terms in any<br>order – word AND word, or phrase AND word, or<br>phrase AND phrase, etc.       | police AND violence<br>"hot water" AND prison                  |  |  |  |
| OR                                  | Finds documents containing either of the two terms – word OR word, or phrase OR word, or phrase OR phrase.                     | violence OR cruelty<br>police OR army<br>"hot water" OR prison |  |  |  |
| ΝΟΤ                                 | Finds documents that do not contain the specified term – word NOT word, or phrase NOT phrase                                   | NOT television<br>Police NOT prison                            |  |  |  |
| Proximity                           | Finds documents in which the specified terms are near each other – word NEAR word, or phrase NEAR word, or phrase NEAR phrase. | violence NEAR damage<br>"hot water" NEAR prison                |  |  |  |

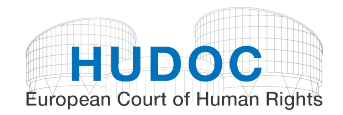

| Precedence                        | Finds documents in which the specified terms,<br>although not necessarily together, must appear in<br>the specified order – { word word} | {radio television}<br>{hearing conviction}                                          |
|-----------------------------------|----------------------------------------------------------------------------------------------------|-------------------------------------------------------------------------------------|
| Multiple<br>character<br>wildcard | Replaces any number of missing letters - <b>*ab, a*b,</b><br>or ab*                                                                      | violat*<br>(violation, violate, violates,<br>violated, violator, violating<br>etc.) |
| Single<br>character<br>wildcard   | Replaces any single letter - <b>a?b</b>                                                                                                  | violate?<br>(violated, violates)                                                    |
|                                   |                                                                                                    |                                                                                     |

| For overale  | Q | "hot water" NEAR prison | SEARCH |  |
|--------------|---|-------------------------|--------|--|
| For example, |   |                         |        |  |

Combinations of the above search criteria are also possible.

B. Simple Boolean Search screen

You can also open the **Simple Boolean Search screen** by clicking on the arrow:

|                | The Exact Phrase                 |                                      |                                     | SEARCH                                 | olean        |
|----------------|----------------------------------|--------------------------------------|-------------------------------------|----------------------------------------|--------------|
|                | All of these                     |                                      |                                     | search screen by cli                   | cking        |
| ol             | Any of these<br>Not any of these |                                      |                                     |                                        |              |
| n              | Boolean Search                   |                                      |                                     | ►                                      |              |
| sf<br>ni:      | рк                               | CANCEL                               | CLEAR                               | The simple Boolean se<br>missible more | earch screen |
| Click<br>confi | on <b>OK</b> to<br>rm your query | Click on Cancel to cancel your query | Click on <b>Cle</b><br>clear your q | ear to<br>query                        |              |

The screen offers you five possibilities:

- <u>This exact word or phrase</u> is a phrase search. If you enter Court of Cassation the system will search for **"Court of Cassation"**.
- <u>All of these words</u> is an AND search. If you enter police violence the system will search for **police AND violence**.
- <u>Any of these words</u> is an OR search. If you enter police violence the system will search for **police OR violence**.
- <u>Not any of these words</u> is an NOT, AND NOT search.
   If you enter police violence you will search for **NOT police AND NOT violence**.

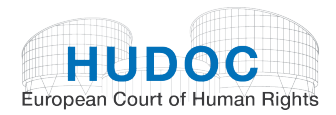

- The <u>'Boolean search</u>' field allows you to manually enter Boolean terms if you are more comfortable with that. Please refer to the ECHR Portal Boolean Searching Syntax table above (page 5).
  - C. Word suggestions

If you make a mistake in the spelling of a word, the search will not return any results. However, it will suggest that you make sure all words are spelled correctly, try different search terms or try more general search terms.

If there is one, it will also suggest a word. You can click on the suggestion in blue and search for it.

Example:

|                                                                                                    | <b>Q</b> , v                 | riolance          | SEARCH                                               |
|----------------------------------------------------------------------------------------------------|------------------------------|-------------------|------------------------------------------------------|
| 0 Results Found                                                                                             | 🖪 Print 🔸 Export 🔊 RS        | S Sort B          | Violance<br>Wrong spelling of<br>the word 'violence' |
| CRITERIA CLEAR ALL Sort: Relevance ×                                                                        | Document type: excluding Com | nmittee, × Text s | earch: violance ×                                    |
| You typed violance - did you mean violence ?                                                                |                              |                   |                                                      |
| The search did not return any results.                                                                      | Suggestion of the            |                   |                                                      |
| Suggestions:                                                                                                | word violence                |                   |                                                      |
| Make sure all words are spelled correctly.<br>Try different search terms.<br>Try more general search terms. |                              |                   |                                                      |

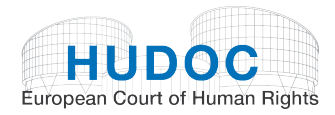

## V. Narrowing your search

### A. Filters

|                 |              |                        | The filter panel on the left- |
|-----------------|--------------|------------------------|-------------------------------|
| FILTERS         | ◀            | <u> </u>               | hand side of the screen helps |
| LANGUAGE @      | IMPORTANCE @ |                        | you to narrow your search     |
| French (1269)   | 3 (1448)     |                        |                               |
| English (1236)  | 2 (741)      |                        |                               |
| Russian (38)    | 1 (409)      |                        |                               |
| Polish (9)      | Case Reports |                        |                               |
| More            | (182)        |                        |                               |
|                 | More         |                        |                               |
| STATE @         | ARTICLE @    | Click on '?' for a def | inition of the filter         |
| Italy (609)     | 6 (2598)     |                        |                               |
| Ukraine (346)   | 6-1 (2598)   |                        |                               |
| Russia (256)    | 41 (1910)    |                        |                               |
| Romania (243)   | P1-1 (1484)  |                        |                               |
| More            | More         |                        |                               |
| NON-VIOLATION @ | VIOLATION @  |                        |                               |
| 6 (265)         | 6 (1954)     |                        |                               |
| 6-1 (231)       | 6-1 (1900)   | Number of document     | s                             |
| 14 (75)         | 13 (157)     | in brackets            |                               |
| 3 (48)          | 8 (85)       |                        | ]                             |
| More            | More         |                        |                               |

Г

You can very easily narrow your search using the filters. The results screen will be modified each time you use a filter.

Your chosen filters will be listed in the criteria bar.

Example: Judgments (Grand Chamber and Chamber), Language: English, Importance: 1, State: United Kingdom, Non-violation of Article 8.

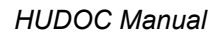

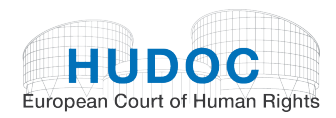

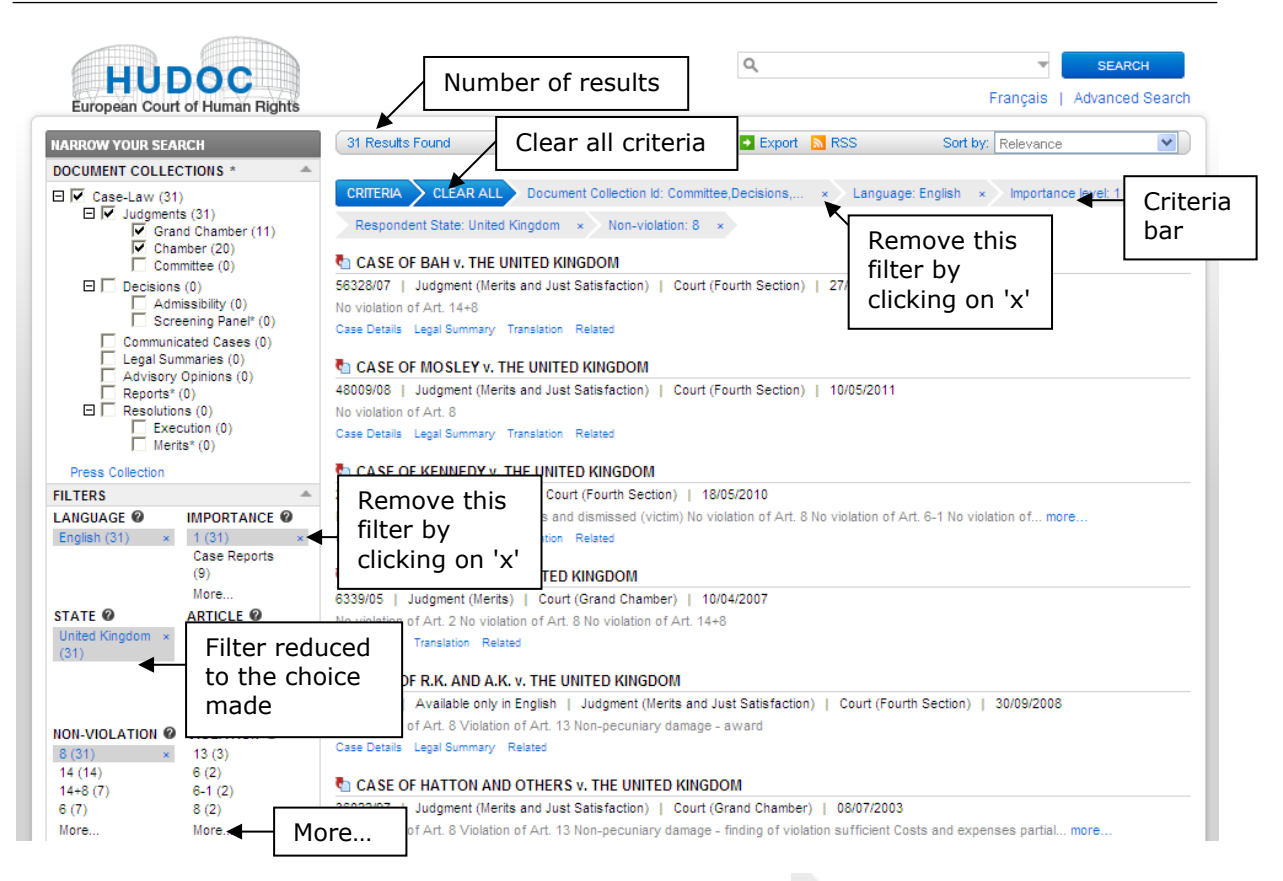

Filters can be easily added or removed by clicking on the  $\stackrel{>}{\longrightarrow}$  button in the criteria bar or the subtron in the filter on the left-hand side of the screen.

The filters are as follows: 'Language', 'Importance', 'State', 'Article', 'Non-violation' and 'Violation'.

The number of documents for each filter is indicated in brackets.

### 1. Language

Use the **Language** filter to search by document language.

<u>Please note</u>: The Court is only responsible for French and English texts translated by the Registry. It accepts no responsibility for the quality or content of translations into non-official languages, and their appearance in HUDOC does not amount to an endorsement by the Court.

This filter is displayed in descending order of the number of documents in each language.

When you click on **More...**, a box will show you the complete list of languages available in alphabetical order with the number of documents in brackets.

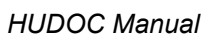

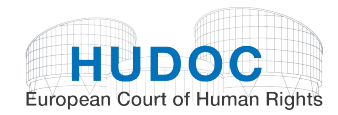

| Sort by: Alphabetical C             | Inder (A-Z)                                               |
|-------------------------------------|-----------------------------------------------------------|
| Alphabetical O<br>Alphabetical O    | rder (A-Z)<br>rder (Z-A)<br>To sort your results language |
| Alba Number of Res<br>Number of Res | suns (high to LoW)<br>suits (Low to High)                 |
| Azerbaidjani (34)                   |                                                           |
| Desnian (43)                        | -                                                         |
| Eulgarian (37)                      |                                                           |
| English (14929)                     | Tick the box to select a language.                        |
| Stonian (15)                        | See the number of documents by                            |
| French (14929)                      | language inside the brackets                              |
| Georgian (77)                       | bracketsimportance level. You                             |
| German (15)                         |                                                           |
| Lcelandic (5)                       |                                                           |
| Italian (128)                       |                                                           |
| Latvian (17)                        |                                                           |
| Lithuanian (15)                     | To close the Language box                                 |
| Polish (209)                        |                                                           |
| ок                                  | CLOSE                                                     |
|                                     | To confirm the selection of language(s)                   |

You can sort the Language filter by:

- alphabetical order
- reverse alphabetical order
- number of results in descending order
- number of results in ascending order.

### 2. Importance

The **Importance** filter can be used to make searches of judgments, decisions and/or advisory opinions classified by level of importance.

Cases are divided into four categories, the highest level of importance being Case Reports, followed by levels 1, 2 and 3. The classification by levels 1, 2 and 3 remains provisional until the Bureau has decided whether a case should appear in the Court's official reports series. These Bureau decisions are published on the Court's website under 'Case-Law'. For example, a case that was tentatively classified as level 1 but ultimately selected for the official reports will change category.

**Case Reports**: Judgments, decisions and advisory opinions delivered since the inception of the new Court in 1998 which have been published or selected for publication in the Court's official Reports of Judgments and Decisions. The selection from 2007 onwards has been made by the Bureau of the Court following a proposal by the Jurisconsult.

Judgments of the former Court (published in Series A and Reports) and cases published in the former Commission's Decisions and Reports series have not been included in the Case Reports category and are therefore classified by levels 1, 2 and 3 only.

**1 = High importance**: All judgments, decisions and advisory opinions not included in the Case Reports which make a significant contribution to the development, clarification or modification of the Court's case-law, either generally or in relation to a particular State.

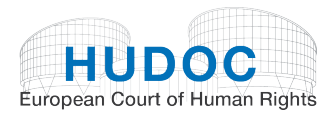

**2** = **Medium importance**: Other judgments, decisions and advisory opinions which, while not making a significant contribution to the case-law, nevertheless go beyond merely applying existing case-law.

**3** = **Low importance**: Judgments, decisions and advisory opinions of little legal interest, namely judgments and decisions that simply apply existing case-law, friendly settlements and strikeouts (unless raising a particular point of interest).

This filter is displayed in descending order of the number of documents in each importance level.

#### IMPORTANCE @

3 (20882) 2 (6356) 1 (4153) Case Reports (1572) More...

When you click on More... the importance level filter is displayed by category in descending order of importance.

You can sort the Importance filter by:

- alphabetical order
- reverse alphabetical order
- number of results in descending order
- number of results in ascending order.

### What do we mean by texts analysed by importance level?

Owing to the large number of cases concerned, from 2007 onwards only limited analytical information is available in respect of judgments and decisions of lesser interest in terms of the Court's case-law (importance level 3).

For importance 3 judgments and decisions delivered from 1 January 2007 onwards only the following fields are operational for searches concerning this category:

- Case Title
- Application Number
- State
- Article
- Keywords
- Conclusion
- Text
- Importance level

Only cases of importance levels 1 and 2 contain a full analysis and can be searched under all the fields.

### 3. State

Use the **State** filter to search for cases against a particular country or countries.

The filter is displayed in descending order of the number of documents containing the respondent State or States.

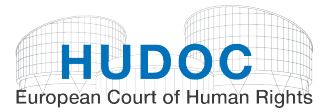

When you click on **More...** the list of States is displayed in alphabetical order.

You can sort the State filter by:

- alphabetical order
- reverse alphabetical order
- number of results in descending order
- number of results in ascending order.

### 4. Article

Use the **Article** filter to search by the Convention or Protocol Article(s) concerned in a case.

Simply follow the format in the table below to filter by Article:

| To search for                            | Select |
|------------------------------------------|--------|
| Article 8                                | 8      |
| Article 5 § 2                            | 5-2    |
| Article 6 § 3 d)                         | 6-3-d  |
| Article 2 of Protocol No. 1              | P1-2   |
| Article 14 in conjunction with Article 3 | 14+3   |

This filter is displayed in descending order of the number of documents containing the Article.

When you click on **More...** the list of Articles is displayed in order of their appearance in the Convention and additional Protocols.

| Sort by: Alphabeti                               | ical Order (A-Z)                       | ^ |
|--------------------------------------------------|----------------------------------------|---|
| □ 1 (103)<br>□ 2 (1162)                          | Number of documents by Article         |   |
| <ul> <li>2-1 (877)</li> <li>2-2 (169)</li> </ul> | Tick the box to coloct an Article      |   |
| □ <b>4</b> (2988)<br>□ 4 (87)<br>                | You can select one or more Articles.   |   |
| □ 4-2 (40)<br>□ 5 (3454)                         |                                        |   |
| 5-1 (1519)                                       |                                        |   |
| 5-1-c (385)                                      |                                        |   |
| 5-1-f (177)                                      |                                        | ~ |
| ок 🚽                                             | To confirm the selection of Article(s) |   |

You can sort the Article filter by:

- alphabetical order
- reverse alphabetical order
- number of results in descending order
- number of results in ascending order.

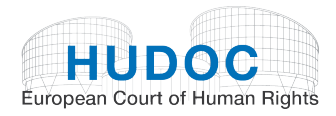

### 5. Non-violation

Use the **Non-violation** filter to search for judgments (Grand Chamber, Chamber and Committee) in which the Court found no violation of the Convention or Protocol Article(s) indicated.

This filter is displayed in descending order of the number of documents containing a finding of no violation of the Article(s) in question.

<u>Examples</u>: select 8 to find cases in which there was a finding of no violation of Article 8 of the Convention. Select P1-3 to find cases in which there was a finding of no violation of Article 3 of Protocol No. 1.

When you click on **More...** the non-violation filter is displayed in the order of appearance of the Articles of the Convention and additional Protocols.

| Sort by: Alphabetica    | al Order (A-Z)                         | ^ |
|-------------------------|----------------------------------------|---|
| □ 2 (321)               | Number of documents by Article         | = |
| □ 2-1 (12)<br>□ 3 (821) |                                        |   |
| 3+13 (6)                | Tick the box to select an              |   |
| 5 (665)                 | more Articles.                         |   |
| 5-1 (289)               |                                        |   |
| 5-1-c (29)              |                                        |   |
| 5-1-e (6)               |                                        | 5 |
| 5-1-f (19)              |                                        |   |
| ☐ 5-3 (162)             |                                        |   |
| 5-4 (105)<br>5-5 (31)   |                                        | ~ |
| ок 🗲                    | To confirm the selection of Article(s) |   |

You can sort the Non-violation filter by:

- alphabetical order
- reverse alphabetical order
- number of results in descending order
- number of results in ascending order.

### 6. Violation

Use the **Violation** filter to search for judgments (Grand Chamber, Chamber and Committee) in which the Court found a violation of the Convention or Protocol Article(s) indicated.

This filter is displayed in descending order of the number of documents containing a finding of a violation of the Article(s) in question.

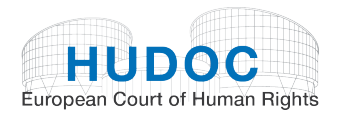

<u>Examples</u>: select 8 to find cases in which there was a finding of a violation of Article 8 of the Convention. Select P1-3 to find cases in which there was a finding of a violation of Article 3 of Protocol No. 1.

When you click on **More...** the list of violations is displayed in the order of appearance of the Articles of the Convention and additional Protocols.

You can sort the Violation filter by:

- alphabetical order
- reverse alphabetical order
- number of results in descending order
- number of results in ascending order.

### B. Keywords

You can narrow your search using the keywords.

Use the **Keywords** filter to search for documents with similar legal content (keywords are linked to the Court's reasoning and conclusions).

The Keywords filter is displayed in descending order of the number of documents containing the keyword in respect of the Article indicated.

| KEYWORDS @ (Art. 6) Right to a fair trial (17470)                                                                           | <u>^</u>                           | On the left-hand side of the screen you can narrow your search with keywords. |
|----------------------------------------------------------------------------------------------------|------------------------------------|-------------------------------------------------------------------------------|
| (Art. 41) Just satisfaction-{general}<br>(16325)<br>(Art. 6-1) Reasonable time (7901)◀<br>(Art. 6) Civil proceedings (6913) | Number of documents<br>in brackets |                                                                               |
| More                                                                                                    |                                    |                                                                               |

When you click on **More...** the list of keywords is displayed by Article in the order of appearance of the Articles of the Convention and additional Protocols.

There are two main ways to locate a keyword:

First, by navigating through the hierarchy via the  $\blacksquare$  and  $\boxdot$  icons. Second, by entering a search term in the field at the top of the window and performing a search of the entire hierarchy.

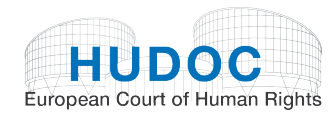

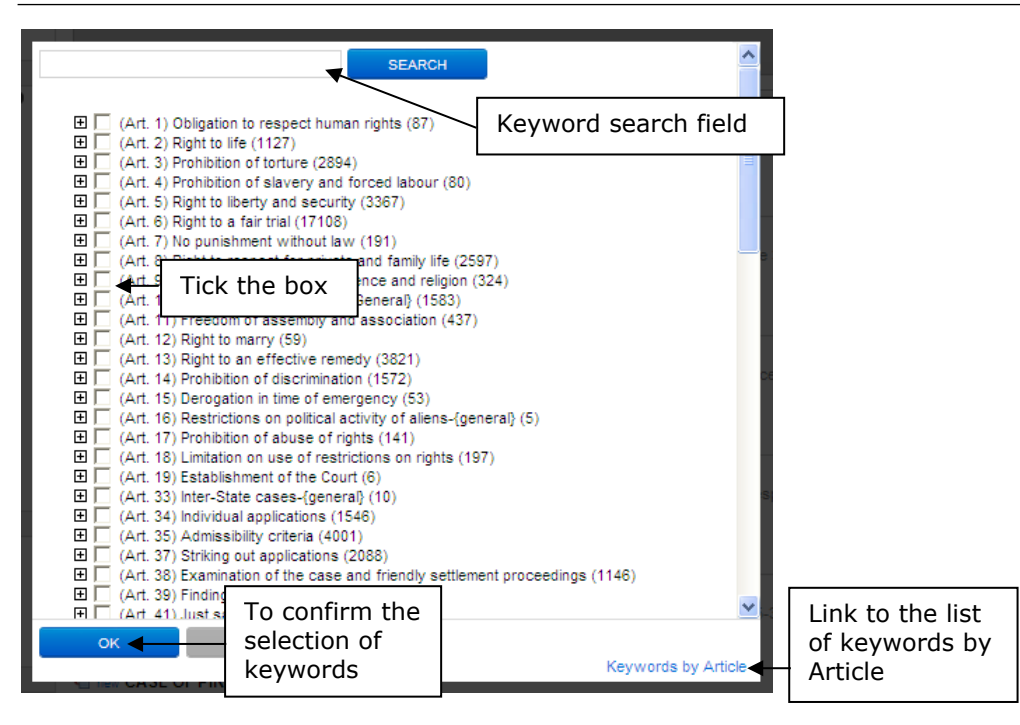

You can enter a keyword in the search field and click on the **SEARCH** button. The keyword will be highlighted in red and the number of results found will be displayed.

For example: torture

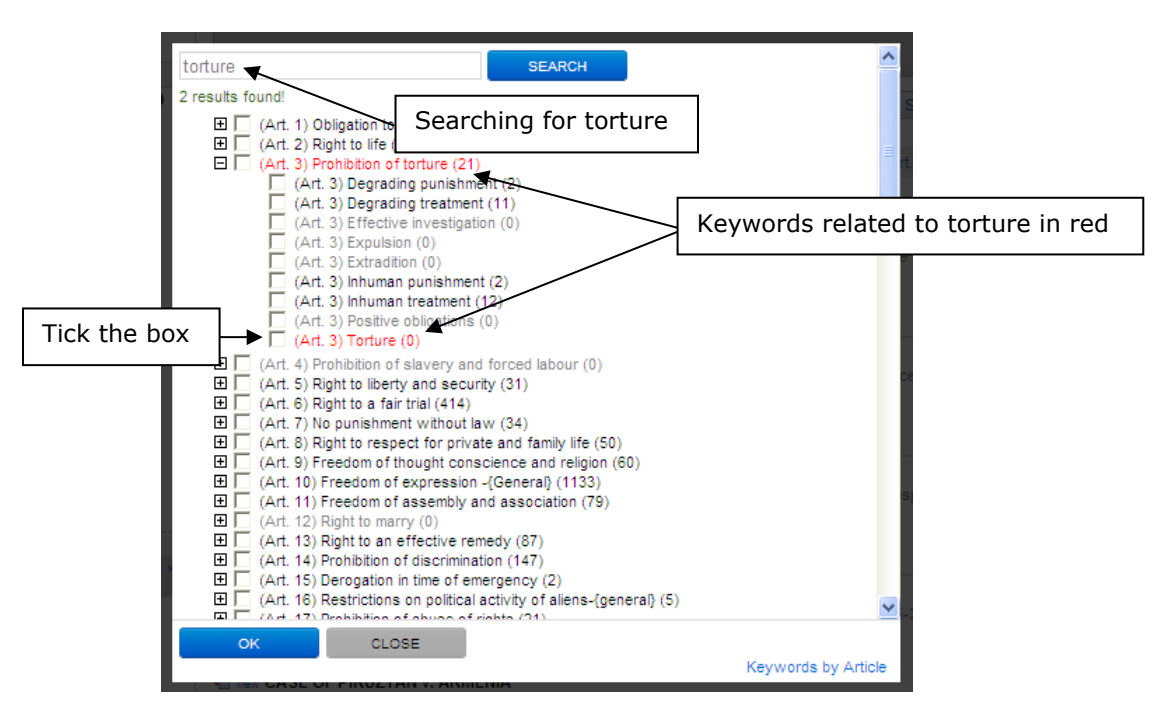

You can select one or more keywords by ticking the box to the left of the keyword. Once you have made your selection click on the  $^{OK}$  button to confirm.

#### TIP

Other information concerning keywords can be found in the Keywords section under Advanced Search, page 25.

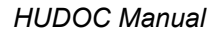

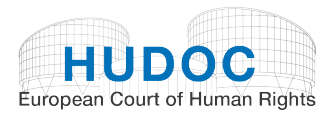

Each keyword in the hierarchy can contain 'child' keywords which are directly related to the 'parent' keyword. By clicking the  $\blacksquare$  icon next to a keyword you can view any child keywords.

You can click on the  $\square$  icon to contract a keyword and hide any child keywords.

For example, in the case of Article 10:

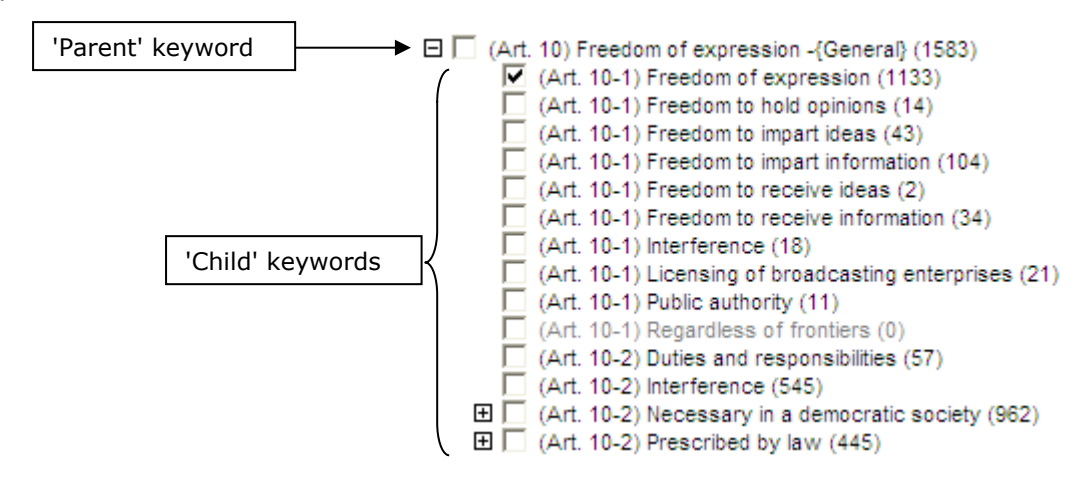

A list of keywords has been assigned to each Article of the European Convention on Human Rights and its Protocols. The list will help you use the keywords effectively. It supplements the list available via the Keywords lookup on the HUDOC search portal, which is arranged in alphabetical order

(http://www.echr.coe.int/ECHR/EN/HUDOC/keywords).

| HUDOC                                                   |                                                                                         |                                                                                                    |
|---------------------------------------------------------|-----------------------------------------------------------------------------------------|----------------------------------------------------------------------------------------------------|
| European Court of Human                                 | Rights                                                                                  | Francoic                                                                                           |
|                                                         |                                                                                         | rrançais                                                                                           |
|                                                         |                                                                                         |                                                                                                    |
|                                                         |                                                                                         |                                                                                                    |
| List of Keywords Arti                                   | cle by Article                                                                          |                                                                                                    |
| The legal issues dealt wit<br>taken (in most cases) dir | th in each case are summarized in a list or<br>rectly from the text of the European Con | of Keywords, chosen from a thesaurus of terms<br>vention on Human Rights and additional Protocols. |
| Searching with these key                                | words will enable you to find a group of                                                | documents with similar legal content.                                                              |
|                                                         |                                                                                         |                                                                                                    |
| The list below supplemen                                | ts the list available via the Keywords tab                                              | on the Hudoc search portal.                                                                        |
|                                                         |                                                                                         |                                                                                                    |
| European Convent                                        | ion on Human Rights                                                                     |                                                                                                    |
| Article 1                                               | Article 16                                                                              | Article 53 (former Article 60)                                                                     |
| Article 2                                               | Article 17                                                                              | Article 54 (former Article 61)                                                                     |
| Article 3                                               | Article 18                                                                              | Article 55 (former Article 62)                                                                     |
| Article 4                                               | Article 19                                                                              | Article 56 (former Article 63)                                                                     |
| Article 5                                               | Article 33 (former Article 24)                                                          | Article 57 (former Article 64)                                                                     |
| Article 6                                               | Article 34 (former Article 25)                                                          | Article 58 (former Article 65)                                                                     |
| Article 7                                               | Article 35                                                                              | Article 59 (former Article 66)                                                                     |
| Article 8                                               | Article 37 (former Article 30)                                                          | Former Article 25                                                                                  |
| Article 9                                               | Article 38 (former Article 28)                                                          | Former Article 32                                                                                  |
| Article 10                                              | Article 39                                                                              | Former Article 44                                                                                  |
| Article 11                                              | Article 41 (former Article 50)                                                          | Former Article 45                                                                                  |

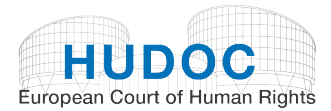

### C. More filters

| MORE FILTERS             |                  |
|--------------------------|------------------|
| DATE 🞯                   | COURTS @         |
| Last Week (44)           | Supreme Court    |
| Last Month               | (3053)           |
| (184)                    | Cour de          |
| Last 6 Months            | cassation        |
| (976)                    | (3010)           |
| Last Year                | Constitutional   |
| (1734)                   | Court (1710)     |
| Last 5 Years             | Court of         |
| (13635)                  | Cassation        |
| Last 10 Years            | (1259)           |
| (24305)                  | More             |
| JUDGES Ø                 | ORIGINATING BODY |
| Nicolas Bratza           | 0                |
| (3279)                   | Court (Second    |
| Christos                 | Section) (3818)  |
| Rozakis (3048)           | Court (First     |
| Françoise                | Section) (3549)  |
| Tulkens (1838)           | Cour (Deuxième   |
| Peer Lorenzen            | (Deuxième        |
| (1678)                   | Section) (2937)  |
| More                     | Court (Fourth    |
|                          | Section) (2831)  |
|                          | More             |
| ORGANISATION @           |                  |
| European Court           |                  |
| of Human                 |                  |
| Rights (8572)            |                  |
|                          |                  |
| European                 |                  |
| European<br>Central Bank |                  |

European Central Bank (5647) European Commission (2443) Council of Europe (1621) More...

You can further narrow your search by using More Filters.

These additional filters are: 'Date', 'Courts', 'Judges', 'Originating Body' and 'Organisations'.

The number of documents for each filter is indicated in brackets.

These filters are displayed by default in descending order of the number of documents.

### 1. Date

Use the **Date** filter to search by period.

Examples: Last Week; Last 5 Years, etc.

This filter is displayed in ascending order of the number of documents by period.

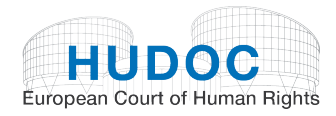

### 2. Courts

Use the **Courts** filter to search by international courts and national courts of the 47 Council of Europe member States mentioned in the texts.

Examples: Cour de cassation, Supreme Court, etc.

This filter is displayed in descending order of the number of documents by court.

When you click on **More...** the courts are displayed in alphabetical order.

You can sort the Courts filter by:

- alphabetical order
- reverse alphabetical order
- number of results in descending order
- number of results in ascending order.

### 3. Judges

Use the **Judges** filter to search for cases where a particular judge from the Court or a member of the Commission is mentioned in the text.

Examples: Christos Rozakis, Nicolas Bratza, etc.

The filter is displayed in descending order of the number of documents containing the judge's name.

When you click on **More...** the judges' names are displayed in alphabetical order.

You can sort the Judges filter by:

- alphabetical order
- reverse alphabetical order
- number of results in descending order
- number of results in ascending order.

### 4. Originating Body

Use the **Originating Body** filter to search for documents emanating from a specific organ of the Court or Commission or from the Committee of Ministers.

Examples: COMMISSION (Plenary), Committee of Ministers, Court (First Section), etc.

This filter is displayed in descending order of the number of documents by originating body.

When you click on **More...** the Originating Body filter is displayed in alphabetical order.

You can sort the Originating Body filter by:

- alphabetical order
- reverse alphabetical order
- number of results in descending order
- number of results in ascending order.

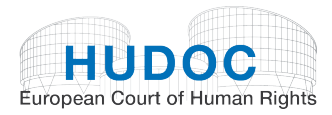

### 5. Organisation

Use the **Organisation** filter to search by national and international organisations mentioned in the texts.

Examples: European Central Bank, Council of Europe, Air Canada, etc.

This filter is displayed in descending order of the number of documents containing references to the national and international organisations.

When you click on **More...** the Organisations filter is displayed in alphabetical order.

You can sort the Organisation filter by:

- alphabetical order
- reverse alphabetical order
- number of results in descending order
- number of results in ascending order.

## VI. Advanced Search

Click on <u>Advanced Search</u> to open the Advanced Search screen.

The Advanced Search screen is composed of different search fields:

| ADVANCED SEARCH          |                                          |            |                            |               | ×                       |
|--------------------------|------------------------------------------|------------|----------------------------|---------------|-------------------------|
| Text 🔞                   | -                                        | Conclusi   | on 🕜                       |               |                         |
|                          | <u>~</u>                                 | Resolutio  | n Number 🕜                 |               |                         |
| Case Title 🕜             | Place your mouse on                      | Date       |                            | dd/mm/yyyy to | dd/mm/yyyy              |
| Application Number 🛛 🗲 🚽 | '?' for a definition of the search field | Separate   | Opinion(s) 🕜               | TYes TI       | No                      |
| Strasbourg Case-Law 🔞    |                                          | Domestic   | :Law 🕜                     |               | Cliel, have to display. |
| Rules of Court 🔞         |                                          | Internatio | nal Law and 🛛 🖉            |               | the Keywords list       |
| Applicability 🕜          |                                          | Other Re   | levant Material            |               |                         |
|                          |                                          | Keyword    | is 🕜                       |               |                         |
| Search in Document Sec   | tions 💌                                  |            |                            |               | _                       |
|                          |                                          |            | Click here t<br>the search | o perform     | SEARCH                  |

You can find a definition of each field by placing your mouse over the question mark  $^{\it Q}$ .

For example:

| ) | Use the <b>Conclusion</b> field to search according to the outcome of a case.<br><u>Examples</u> : Violation; No violation; Admissible; Inadmissible; Remainder inadmissible | •0                   |               |                    |
|---|----------------------------------------------------------------------------------------------------|----------------------|---------------|--------------------|
| 2 |                                                                                                    | on N <mark>Ad</mark> | lvanced Searc | h Conclusion Field |

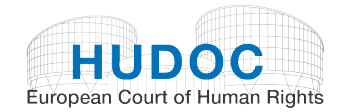

You can do a combined search of two or more search fields.

#### For example:

| ADVANCED SEARCH       |                                           |                                                               |                                                                 |                |               |  |
|-----------------------|-------------------------------------------|---------------------------------------------------------------|-----------------------------------------------------------------|----------------|---------------|--|
| Text 🔞                | prison                                    | <b>-</b>                                                      | Conclusion                                                      |                |               |  |
|                       | <b></b>                                   | <u>~</u>                                                      | Resolution Number 🔞                                             |                |               |  |
| Case Title 🕜          |                                           |                                                               | Date                                                            | 03/01/2011     | to 10/05/2012 |  |
| Application Number 🛛  |                                           |                                                               | Separate Opinion(s)                                             | TYes T         | No            |  |
| Strasbourg Case-Law 🛛 |                                           |                                                               | Domestic Law                                                    |                |               |  |
| Rules of Court 🛿      |                                           |                                                               | International Law and 🛛 🔞                                       |                |               |  |
| Applicability 🕜       |                                           |                                                               | Other Relevant Material                                         |                |               |  |
|                       |                                           |                                                               | Keywords 🛛                                                      | (Art. 2-1) Lif | e             |  |
|                       | In this exar<br>word prisor<br>10/05/2012 | mple the search l<br>n (Text field); fro<br>2 (Date); and (An | nas been focused on<br>m 03/01/2011 to<br>t. 2-1) Life (Keyword | the<br>1).     |               |  |

### A. Text

Use the **Text** field to perform a free text search in one or more collections.

Entering terms in the **Text** box carries out a search for a particular "item" in the main text of a document, whether it be a single word, a phrase, a sentence, etc.

In addition to the simple search defined above you can use the Portal to carry out much more complex searches.

#### TIP

More information concerning Text search can be found in the Search Syntax and Simple Boolean Search Screen sections under **Simple Search**, page **5** and **6**.

### B. Case Title

Use the **Case Title** field to search by the name of the case. Type any part of the case title in the box and click on the case you are looking for from the list of suggestions.

Examples: boulois; hatton

| Case Title 🕜          | boulois                                             | Data |  |
|-----------------------|-----------------------------------------------------|------|--|
| Application Number 🛛  | AFFAIRE BOULOIS c. LUXEMB                           |      |  |
| Strasbourg Case-Law 🔞 | Boulois c. Luxembourg                               |      |  |
| Rules of Court 🔞      | Boulois c. Luxembourg [GC]                          |      |  |
| Applicability 🕜       | Boulois v. Luxembourg<br>Boulois v. Luxembourg [GC] |      |  |

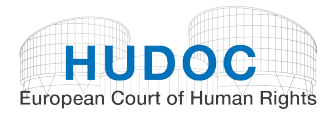

### C. Application Number

Use the **Application Number** field to search by the application number of the case. Type any part of the application number in the box and click on the number you are looking for from the list of suggestions.

Example: 3394/03

### D. Strasbourg Case-law

Use the **Strasbourg Case-law** field to search for judgments and decisions (Importance 'Case Reports', 1 and 2) in which a particular Court or Commission case has been cited.

Example: typing 'Hatton' or '36022/97' in this field will return all cases in which the *Hatton v. United Kingdom* judgment was cited.

#### TIP

To view the Strasbourg case-law associated with a case from the HUDOC case-law collection, open the Case Details page (for more information see 'Viewing the Case Details' below, page 33).

E. Rules of Court

Use the **Rules of Court** field to search for cases (Importance 'Case Reports', 1 and 2) containing references to the Court's procedural rules. Only the Rule number should be entered in the field.

Examples: 39; 53-4

### TIP

To view the Rules of Court associated with a case from the HUDOC case-law collection, open the Case Details page (for more information see 'Viewing the Case Details' below, page 33).

### F. Applicability

Use the **Applicability** field to search for cases (Importance 'Case Reports', 1 and 2) in which the question of the applicability of a particular provision of the Convention or Protocols has been raised.

<u>Examples</u>: Art. 8 applicable; Art. 8 inapplicable; P1-1 applicable; P1-1 inapplicable; Art. 6 discussed

### TIP

To view the applicability data associated with a case from the HUDOC case-law collection, open the Case Details page (for more information see 'Viewing the Case Details' below, page 33).

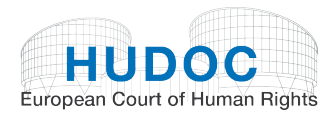

## G. Conclusion

A number of documents in the HUDOC collection contain a brief summary of the outcome of the case, for example whether there was a violation of the Convention and whether any award was made in respect of damage. Below are some examples of conclusions included on the Portal:

- Violation of Article 6-1
- Pecuniary damage award
- No violation of Article 14+8
- Struck out of the list

Use the Conclusion field to search according to the outcome of a case.

Examples: Violation; No violation; Admissible; Inadmissible; Remainder inadmissible

To help you in your search, the lists below list all the possible types of conclusions:

### 1. Conclusions of Judgments

#### Preliminary objections:

Preliminary objection allowed (x) Preliminary objections allowed (x ; x) Preliminary objection partially allowed Preliminary objections partially allowed Preliminary objection dismissed (x) Preliminary objections dismissed (x ; x ; x) Preliminary objection partially dismissed (x) Preliminary objections partially dismissed (x ; x ; x)Preliminary objection joined to merits (x) Preliminary objections joined to merits (x; x)Preliminary objection joined to merits and dismissed (x) Preliminary objections joined to merits and dismissed (x ; x ; x)Preliminary objection partially joined to merits and dismissed (x) Preliminary objections partially joined to merits and dismissed (x ; x ; x) Preliminary objection not necessary to examine (x) Preliminary objections not necessary to examine (x ; x ; x)Preliminary objection withdrawn (x)

#### Admissibility:

Remainder inadmissible Loss of victim status Inapplicable Lack of jurisdiction Struck out of the list Revision admitted Revision rejected

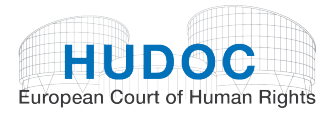

Violation / No violation:

Violation/No violation of Article z Violation/No violation of Article z+z Violation/No violation of Article 14+z Violation/No violation of Article 1 of Protocol No. 1 Violation/No violation of Article z read in the light of Article z

### TIP

Depending on the case, we add the following information: substantive or procedural aspect, potential violation/non-violation, the State against which a violation or no violation has been found, the State to which the applicant is liable to be or has been expelled or extradited, etc.

For example: No violation of Article 3 - Prohibition of torture (Article 3 - Expulsion) (potential) (Serbia)

#### Just satisfaction and execution of judgments:

Damage - claim dismissed Damage - award Pecuniary and non-pecuniary damage - award Pecuniary damage - claim dismissed Pecuniary damage - award Pecuniary damage – reserved Pecuniary damage - finding of violation sufficient Pecuniary and non-pecuniary damage - finding of violation sufficient Respondent State to take individual measures Respondent State to take measures of a general character Interpretation Non-pecuniary damage - claim dismissed Non-pecuniary damage - award Non-pecuniary damage - finding of violation sufficient Non-pecuniary damage - reserved Reopening of case Restitution of the disputed property or financial award Just satisfaction partially reserved Just satisfaction dismissed (out of time) Just satisfaction reserved

### 2. Conclusions of Decisions

Struck out of the list Restored to the list Admissible Inadmissible Partly inadmissible Partly admissible ; Partly inadmissible Partly struck out of the list ; Partly inadmissible Partly struck out of the list ; Partly admissible Partly admissible ; Partly inadmissible ; Partly struck out of the list Preliminary objections joined to merits ; Admissible Preliminary objections joined to merits ; Partly admissible ; Partly inadmissible Restored to the list ; Adjournment of the examination of the application Non-pecuniary damage - award

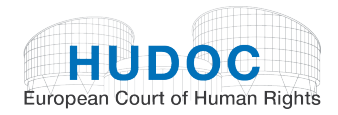

### **3.** Conclusions of Communicated Cases

Communicated

### 4. Conclusions of Interim Resolutions

Respondent State urged to take individual measures Respondent State urged to take measures of a general character Respondent State urged to pay just satisfactions award

### 5. Conclusions of Final Resolutions

Information given by the government concerning measures taken to prevent new violations. Payment of the sums provided for in the judgment

Information given by the government concerning measures taken to prevent new violations. Payment of the sums provided for in the friendly settlement

Information given by the government concerning measures taken for the execution of the undertakings attached to the solution of the case

Payment of the sums provided for in the friendly settlement

#### TIP

To view the conclusions in a case from the HUDOC case-law collection, open the Case Details page (for more information see 'Viewing the Case Details' below, page 33).

H. Resolution Number

Use the **Resolution Number** field to search for Committee of Ministers' Resolutions pertaining to a case, by typing all or part of the Resolution number in the box.

Example: 36022/97

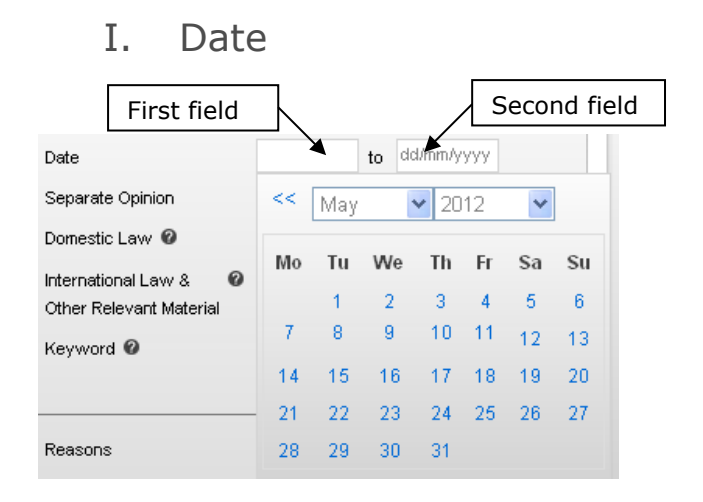

Dates must always be entered using the format **DD/MM/YYYY**. You can use the automatic calendar.

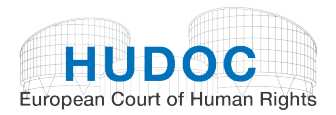

Dates are inclusive. For example, searching from 01/01/1996 to 31/12/1996 will return all 1996 documents. Searching from 01/09/1994 to 30/09/1994 will return all documents from September 1994.

If you put a date in the first field, it means you want to start your search at that date. If you only put a date in the second field it means you want to stop your search at that date and find all documents before that date.

J. Separate Opinion(s)

Use the **Separate Opinion(s)** field to find judgments in which one or more judges have issued or have not issued a separate opinion (concurring, partly concurring, partly dissenting or dissenting).

K. Domestic Law

Use the **Domestic Law** field to search for cases (Importance 'Case Reports', 1 and 2) in which a specific domestic legal provision has been cited.

Example: Trade Union and Labour Relations Act 1974

#### TIP

To view the domestic law associated with a case from the HUDOC case-law collection, open the Case Details page (for more information see 'Viewing the Case Details' below, page 33).

L. International Law & Other Relevant Material

Use the **International Law & Other Relevant Material** field to search for cases (Importance 'Case Reports', 1 and 2) in which a specific international or non-national text has been cited.

Examples: Articles 12 and 14 of the United Nations Convention on the Rights of Persons with Disabilities

### TIP

To view the international law and other relevant material associated with a case from the HUDOC case-law collection, open the Case Details page (for more information see 'Viewing the Case Details' below, page 33).

M. Keywords

The legal issues dealt with in each case are summarised in a list of Keywords, chosen from a thesaurus of terms taken (in most cases) directly from the text of the European Convention on Human Rights and additional Protocols. Searching with these keywords will enable you to find a group of documents with similar legal content (keywords are linked to the Court's reasoning and its conclusions).

To enter a keyword you should open the lookup by clicking on the button.

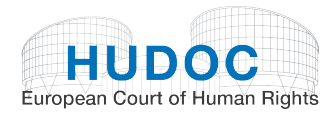

Keyword 🕜

Lookup

A list of keywords will be displayed in chronological order of the Articles of the Convention and additional Protocols.

All information concerning keywords by Articles can be found on page 13: 2. Keywords

You can select one or more keywords by ticking the box to the left of the keyword. Once

you have made your selection click on the **OK** button to confirm. The window will then close and the selected keyword(s) will appear on the search screen, e.g.:

| Keyword 🕜 | (Art. 10-1) Freedom of express |  |
|-----------|--------------------------------|--|
|-----------|--------------------------------|--|

You can then perform a search for all documents which contain those keywords.

#### NOTE

You cannot add, modify or delete keywords directly from the search screen. You must open and use the Keyword window instead.

#### TIP

To view the list of keywords associated with a case from the HUDOC case-law collection, open the Case Details page (for more information see 'Viewing the Case Details' below, page 33).

N. Search in document sections

The Advanced Search screen also contains a 'Search in Document Sections' field.

Click on the *button* to expand the field:

| Search in Document Se | ctions 📥 |                     |  |
|-----------------------|----------|---------------------|--|
| Procedure             |          | For these reasons   |  |
| The Facts             |          | Separate Opinion(s) |  |
| Complaints            |          | Appendix            |  |
| The Law               |          |                     |  |

You can refine your text search by document section, broken down as follows: 'Procedure', 'The Facts', 'Complaints', 'The Law', 'For these reasons', 'Separate Opinion(s)', and 'Appendix'.

You can carry out a multiple zone search within a document.

Entering terms in the **Document Sections** boxes carries out a search for a particular "item" in the specific zone of the document, whether it be a single word, a phrase, a sentence, etc.

You can use all the options available to carry out more complex searches (see the 'Search Syntax' section above, page 5).

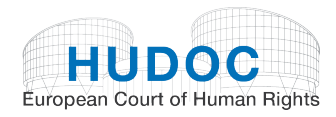

## VII. How to sort your results

You can choose how you want the database to sort your results (NB the default sort is by RELEVANCE).

Click on the arrow next to the **Sort by** box on the right of the screen to select an item from the drop-down menu:

| Sort by: | Relevance                                                                                                    | ~ |                                                                                                    |
|----------|----------------------------------------------------------------------------------------------------|---|----------------------------------------------------------------------------------------------------|
| 72012    | Relevance<br>Date (Newest)<br>Date (Oldest)<br>Case Title (A-Z)<br>Case Title (Z-A)<br>State (A-Z)<br>State (Z-A)<br>App Number Ascending<br>App Number Descending<br>Date (Newest) then State<br>Date (Oldest) then State |   | Relevance - when searching for a particular term in the text,<br>this option will give the document with the most occurrences<br>of this term firstDate (Newest first) - chronological orderDate (Oldest first) - reverse chronological orderTitle (A-Z) - alphabetical order by titleTitle (Z-A) - reverse alphabetical order by titleState (A-Z) - alphabetical order by respondent StateState (A-Z) - alphabetical order by respondent StateState (A-Z) - alphabetical order by respondent StateState (Z-A) - reverse alphabetical order by respondent StateApplication Number (Ascending) - numerical order by<br>application numberApplication Number (Descending) - reverse numerical |
|          |                                                                                                    |   | order by application number<br><b>Date (Newest) then State</b> – Sort by Date then by State<br><b>Date (Oldest) then State</b> - Sort by Date then by State                                                                                                    |

## VIII. The results list screen

In this example we are looking for: Judgments (Grand Chamber and Chamber), in English, Importance level 1, No violation of Article 8 and Keyword (Art. 8-1) Respect for family life

| DOCUMENT COLLEG                      | CTIONS *                                                                                                    |
|--------------------------------------|----------------------------------------------------------------------------------------------------|
| Case-Law (62                         | )<br>is (62)<br>md Chamber (17)<br>mber (45)<br>imittee (0)<br>is (0)<br>issibility (0)<br>eening Panel* (0)<br>cated Cases (0)<br>mmaries (0)<br>Opinions (0)<br>(0)<br>ns (0)<br>cution (0)<br>ts* (0) |
| Press Collection                     |                                                                                                    |
| FILTERS                              |                                                                                                    |
| LANGUAGE 🛛                           | IMPORTANCE @                                                                                                    |
| English (62) ×                       | 1 (62) ×                                                                                                    |
|                                      | Case Reports<br>(23)                                                                                                    |
|                                      | More                                                                                                    |
| STATE 🞯                              | ARTICLE @                                                                                                    |
| France (12)                          | 8-1 (62)                                                                                                    |
| United Kingdom                       | 8 (62)                                                                                                    |
| (9)                                  | 8-2 (40)                                                                                                    |
| Netherlands (7)                      | 41 (27)                                                                                                    |
| Italy (6)                            | More                                                                                                    |
| More                                 | -                                                                                                    |
| NON-VIOLATION @                      | VIOLATION @                                                                                                    |
| 8 (62) ×                             | 8 (14)                                                                                                    |
| 14 (15)                              | 6 (9)                                                                                                    |
| 6 (10)                               | 6-1 (9)                                                                                                    |
| 13 (7)                               | 5 (5)                                                                                                    |
| more                                 | more                                                                                                    |
| KEYWORDS Ø                           | A                                                                                                    |
| (Art. 8) Right to resp               | pect for private                                                                                                    |
| and family life (62)                 |                                                                                                    |
| (Art. 8-1) Respect fo                | priramily life (62) ×                                                                                                    |
| (Art. ö-Z) Necessary<br>society (35) | y in a democratic                                                                                                    |
| (Art 8-2) Interferen                 | ce (30)                                                                                                    |
| (-ur. 0-z) interretent               | 00 (00)                                                                                                    |
| More                                 |                                                                                                    |

65 results are found:

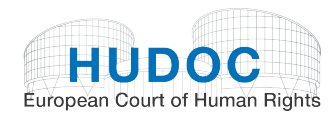

### A. Viewing search results

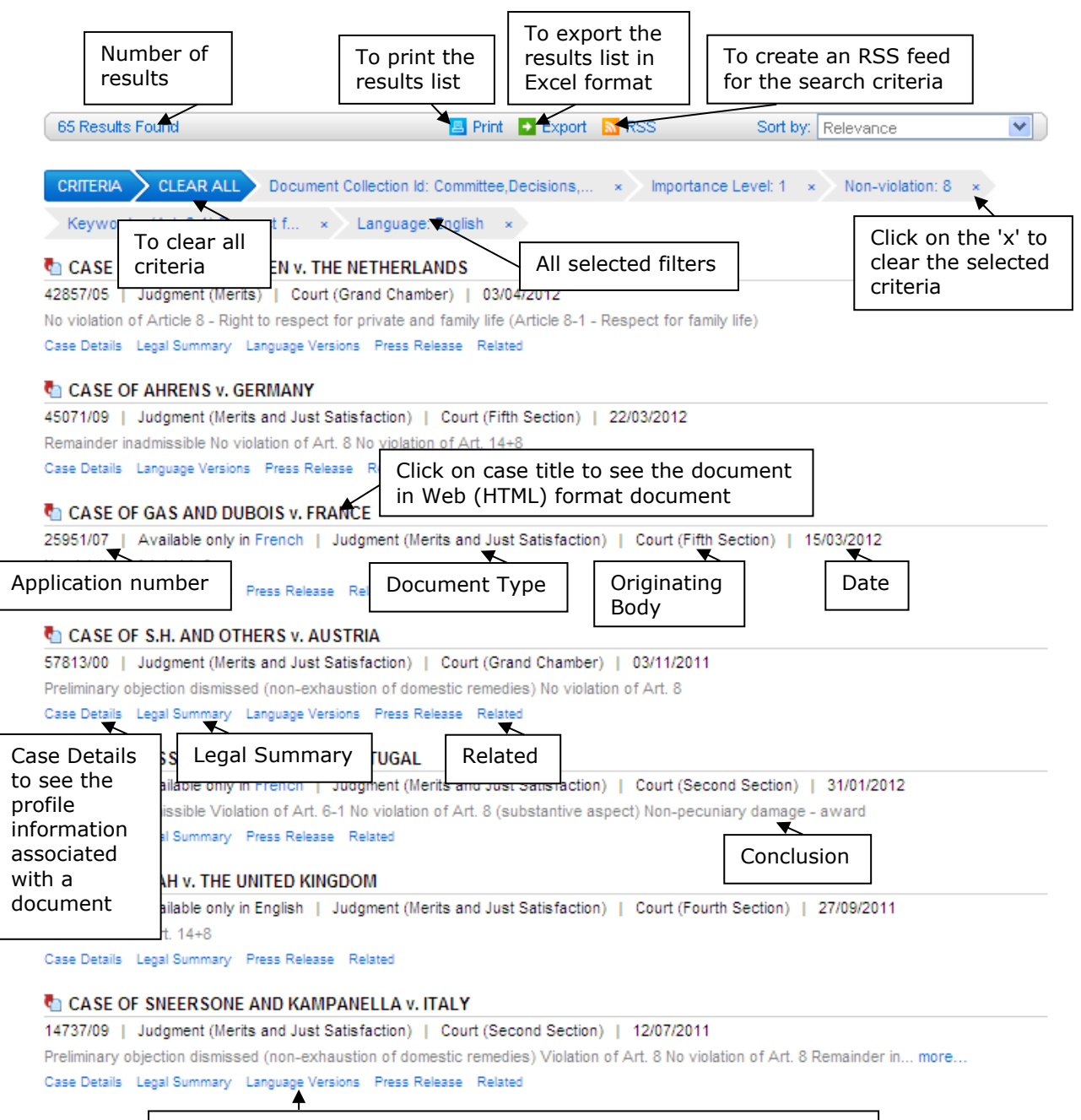

Language versions including translations into non-official languages

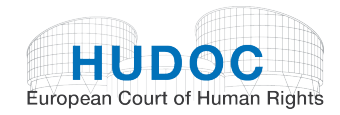

### 1. Print

Click on the *Print* button to print the entire list of results.

### 2. Export

Click on the Export button to export at least 500 results by default into an Excel document.

You will be able to filter your results using the Excel functions.

### 3. RSS

Click on the Section 10 create an RSS feed for the criteria used in your search. You can personalise your RSS feed and be informed of recent documents concerning the subject you are interested in.

For example: if you have searched for all judgments (Grand Chamber and Chamber) in English, Importance 1, State: United Kingdom, you will create an RSS feed for these criteria and will be sent links to related content on the Internet site.

In order to read and use these feeds you need a news reader. This is a piece of software that checks the feeds and lets you read any new articles that have been added. There are many different news readers available; a large number can be found using an Internet search engine.

Once you have installed a news reader you can subscribe to the feeds.

### B. Viewing documents

You can view documents in one of 3 ways:

- View the document in HTML format
- Open and download the PDF version of the original document
- Open and download a Word copy of the original document

### **1.** Viewing a document in web (HTML) format

Click on the case title to open the viewing window.

#### CASE OF SNEERSONE AND KAMPANELLA v. ITALY

| 14737/09       | Judgment (Mer    | its and Just Satisfa | action)   Cou   | rt (Second | Click here to show |                             |
|----------------|------------------|----------------------|-----------------|------------|--------------------|-----------------------------|
| Preliminary of | bjection dismiss | ed (non-exhaustio    | n of domestic i | remedies)  | the document in    | of Art. 8 Remainder in more |
| Case Details   | Legal Summary    | Language Versions    | Press Release   | Related    | HTML format        |                             |

You will be able to: read the text (by scrolling down and up), maximise and minimise the window, send a link to the document, print the document, download the PDF version of the document, download the original Word version of the document, see the previous and the next terms searched for in the document, go to the previous and next documents in the results list and obtain the document URL.

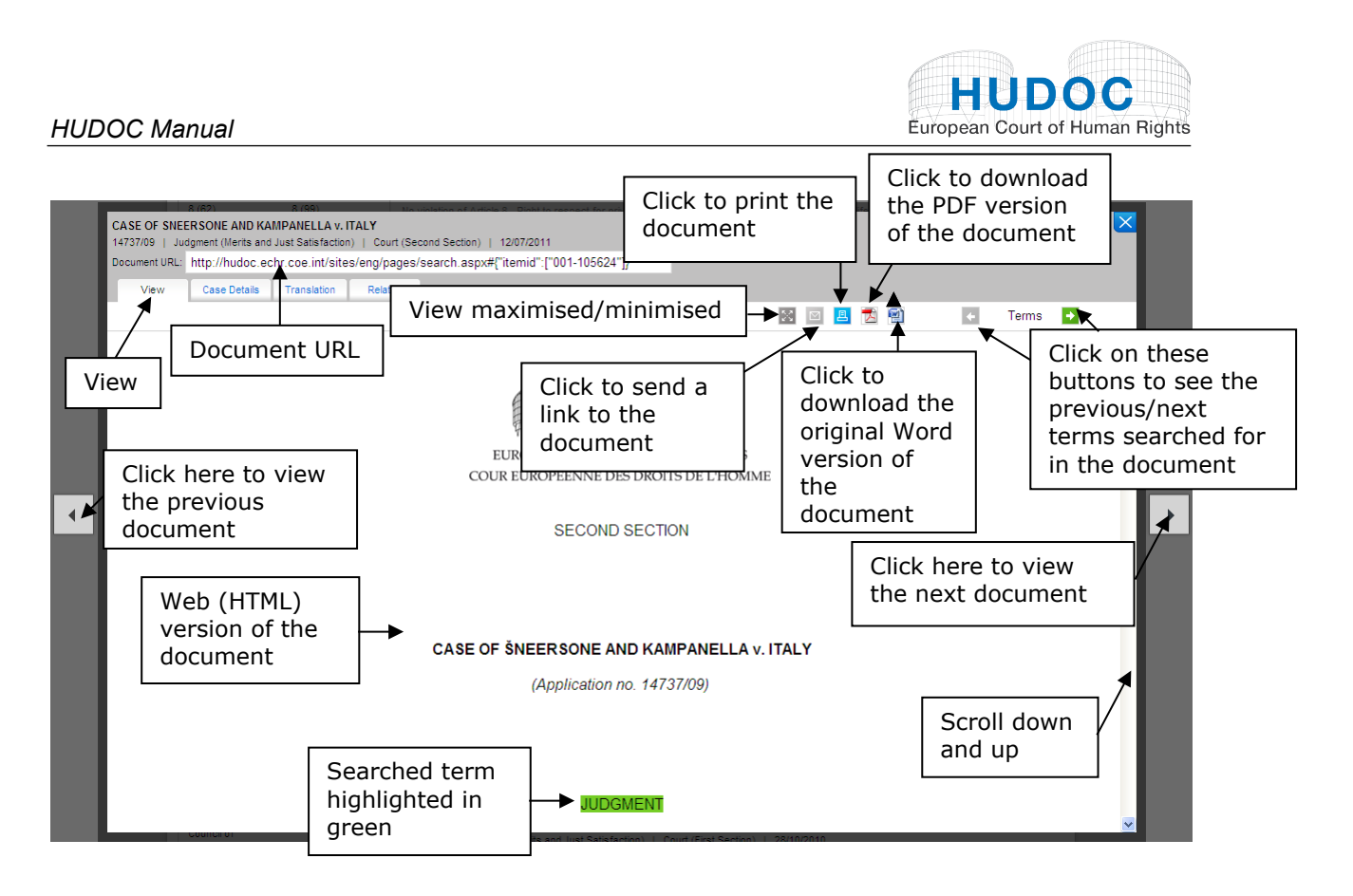

The Web (HTML) version of the document is presented in Arial font for ease of reading.

### 2. Opening and downloading the PDF version of the original document

To open and download the PDF version of the document simply click on the PDF icon  $\overline{\mitode{2}}$  in the viewing window.

### 3. Opening and downloading a Word copy of the original document

You can also open a copy of the original document directly in your word processor or text editor. As the formatting of a document is different when viewed in an Internet browser, this function is particularly useful for those who want to peruse a document in its original layout. Not only will the database open up an original version of the file for you, but this will enable you to cut, copy and paste more easily.

To open and download the original version of the document simply click on the Word icon  $\widehat{}$  in the viewing window.

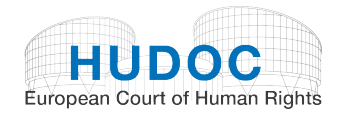

#### From the viewing window, you can also access:

### 4. Document URL

This is the unique link (otherwise known as a URL) to the document. You can bookmark this link or copy it to a separate document in order to quickly and easily access documents of interest to you.

# 5. Maximising and minimising the view of the document

To maximise and minimise the viewing window, simply click on the  ${}^{\boxtimes}$  icon.

### 6. Sending a link to the document

To send a link to the document simply click on the mail icon  $\square$  in the viewing window.

### 7. Printing the document

To print the document simply click on the print icon  $\blacksquare$  in the viewing window.

### C. Viewing the Case Details

The Case Details link provides information associated with each document in the HUDOC collection and gives a brief overview of the scope of the case.

The information under Case Details includes basic data such as *Title, Date, State* etc., as well as more specific legal data such as *Keywords, Strasbourg Case-Law, Domestic Law, International Law & Other Relevant Material, Rules of Court*, etc.

- Originating Body
- Document Type
- Language(s)
- Title
- Application Number(s)
- Importance Level
- Respondent State(s)
- Date of Judgment
- Applicability
- Conclusion(s)
- Rules of Court
- Separate Opinion(s)
- Domestic Law
- Strasbourg Case-Law
- International Law and Other Relevant Material
- Keywords

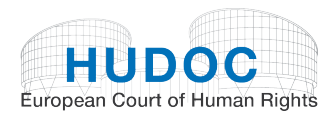

| View Case Deta      | s Translation Related                                                                                                    |
|---------------------|----------------------------------------------------------------------------------------------------|
|                     | 🔀 🖾 🛃 🔂 🔶 Terms 🔸                                                                                                    |
| Originating Body    | Court (Fourth Section)                                                                                                    |
| Document Type       | Judgment (Merits and Just Satisfaction)                                                                                                    |
| Language(s)         | FRENCH                                                                                                    |
| Title               | CASE OF VASILEV AND DOYCHEVA v. BULGARIA                                                                                                   |
| App. No(s).         | 14966/04                                                                                                    |
| Importance Level    | 1                                                                                                    |
| Represented by      | GRUYKIN I.                                                                                                    |
| Respondent State(s) | Bulgaria                                                                                                    |
| Judgment Date       | 31/05/2012                                                                                                    |
| Conclusion(s)       | Remainder inadmissible                                                                                                    |
|                     | Violation of Article 1 of Protocol No. 1 - Protection of property (Article 1 para. 1 of Protocol No. 1 - Peaceful enjoyment of possessions |
|                     | Possessions)                                                                                                    |
|                     | Violation of Article 13 - Right to an effective remedy (Article 13 - Effective remedy)                                                     |
|                     | Pecuniary and non-pecuniary damage - award                                                                                                 |
| Article(s)          | 13                                                                                                    |
|                     | 35                                                                                                    |
|                     | 41                                                                                                    |
|                     | 46                                                                                                    |
|                     | 46-2                                                                                                    |
|                     | PI-1                                                                                                    |
|                     | P1-1-1                                                                                                    |
| Separate Opinion(s) | No                                                                                                    |
| Strasbourg Case-    | Ashingdane v. the United Kingdom, 28 May 1985, § 57, Series A no 93                                                                        |
| Law                 | Burdov v. Russia (no 2), no 33509/04, § 99, ECHR 2009                                                                                      |
|                     | Broniowski v. Poland [GC], no 31443/96, ECHR 2004-V                                                                                        |

## D. Viewing Language Versions

By clicking on **Language Versions**, you will be directed to a page giving you access to any translations of the case available in the official languages (English and French),

| CASE OF KLAAS v. GERMANY<br>15473/89   Judgment (Merits)   Court (Chamber)   22/09/1993                                                                            | 3                                                                                              |                                              |                                   |     |
|----------------------------------------------------------------------------------------------------|------------------------------------------------------------------------------------------------|----------------------------------------------|-----------------------------------|-----|
| Document URL: http://hudoc.echr.coe.int/sites/eng/pages                                                                                                    | /search.aspx?i=001-57826                                                                       |                                              |                                   | - P |
| View Case Details Language Versions Re                                                                                                    | elated                                                                                         |                                              |                                   |     |
|                                                                                                    |                                                                                                | 🔀 🖂 🖪 🔂                                      | ← Terms →                         |     |
| Language versions<br>Official Languages                                                                                                    |                                                                                                |                                              |                                   |     |
| Judgmens, decisions and other texts are available in HUUU<br>English<br>French                                                                                     | Official translations in<br>English and/or French                                              | ):                                           |                                   |     |
| Non-official translations                                                                                                    | 3                                                                                              |                                              |                                   |     |
| Disclaimer                                                                                                    |                                                                                                |                                              |                                   |     |
| Translations into non-official languages are not made by the<br>Court accepts no responsibility for their<br>Russian Translation                                   | Registry of the Court and I does not check their accuracy or inguist fficial translations ble. | tic quality. They are published in HUDOC for | information purposes only and the |     |
| Documents and tools provid Click of                                                                                                    | on each language for a link                                                                    |                                              |                                   | - 1 |
| Translations into non-official languages to the                                                                                                    | translated text.                                                                               | holds the copyright.                         |                                   | - 1 |
| Some of these translations may also be accessed via the C                                                                                                    | ouncil of Europe's Internet site.                                                              |                                              |                                   | - 1 |
| A number of handbooks on Convention case-law and relate                                                                                                    | d glossaries are available in various languages.<br>a variety of languagee                     |                                              |                                   |     |
| A number of handbooks on Convention case-law and relate<br>Likewise, E-Iraining tools on the Convention are provided in<br>Documents and tools provided by the Cou | d glossaries are available in various languages.<br>a variety of languages.<br>urt             |                                              |                                   |     |

documents and tools provided by the Council of Europe and third parties, documents and tools provided by the Court, any non-official translations available, and links to third-party Internet sites that host other translations of the case-law of the European Court of Human Rights.

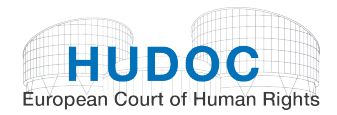

| 4                                                                                                    | j/pages/search.aspx?i=001-57626                                               |                                                                     |                                        |                                  |  |
|----------------------------------------------------------------------------------------------------|-------------------------------------------------------------------------------|---------------------------------------------------------------------|----------------------------------------|----------------------------------|--|
| View Case Details Language Versions                                                                           | Related                                                                       |                                                                     |                                        |                                  |  |
|                                                                                                    |                                                                               |                                                                     | 🖂 🖂 🖪 🔂                                | ← Terms →                        |  |
| External on-line collections of transl                                                                        | ations                                                                        |                                                                     |                                        |                                  |  |
| A series of links is provided below to Internet sites                                                         | s hosting translations of Convention case-la                                  | w into languages other than English and F                           | rench. This list is not exhaustive.    |                                  |  |
| Please note: The Court is not responsible for the c                                                           | ontent of external websites and the inclusion                                 | n of a link in the list below does not const                        | itute any endorsement of the site or t | the materials contained on it.   |  |
| Links are listed by country and, if there is more that                                                        | an one link for a country, by alphabetical or                                 | er.                                                                 |                                        |                                  |  |
| Further links will be added from time to time.                                                                |                                                                               |                                                                     |                                        |                                  |  |
| If you have a suggestion for a new site to be inclu<br>to a light to your aits, aloogo lat up know uping this | ded in the list, or are a Web or other publis!                                | ers interested in having translations integ                         | rated into the HUDOC database, or if   | you wish to contact us to object |  |
| (Select the option: "Send any comments concernin                                                              | ng HUDOC")                                                                    |                                                                     |                                        |                                  |  |
| Publishers, organisations and governments who v                                                               | would like to submit non-official translations                                | or inclusion in the Court's database HUDO                           | DC are invited to follow this procedur | e.                               |  |
|                                                                                                    |                                                                               |                                                                     |                                        |                                  |  |
| http://www.pravda.gov.mk/tekstovi3.asp?lang                                                                   | /cedonia"<br>g=mak&id=presudi2008                                             |                                                                     |                                        |                                  |  |
| Albania 🖉                                                                                                    |                                                                               |                                                                     |                                        |                                  |  |
| http://www.magjistratura.edu.al/?fq=info&met                                                                  | .od=shfaqkat&katID=id_vendime                                                 |                                                                     |                                        |                                  |  |
| Andorra                                                                                                    |                                                                               |                                                                     |                                        |                                  |  |
| http://www.bopa.ad/bopa.nsf/c56341fced070<br>http://www.bopa.ad/bopa.nsf/c56341fced070                        | Jc89c12566c700571ddd/2fef4f7d3438e08c<br>Jc89c12566c700571ddd/038b72a6c3750af | c12575a70020ce05?OpenDocument&Hig<br>7c12575e000206fe7?OpenDocument | hlight=2,38196%2F05                    |                                  |  |
| <b>—</b> • •                                                                                                  |                                                                               |                                                                     |                                        |                                  |  |
| - Armenia                                                                                                    |                                                                               | Links to thi                                                        | rd-party Intern                        | et sites                         |  |
| http://www.justice.am                                                                                         |                                                                               |                                                                     |                                        |                                  |  |
| Armenia<br>http://www.justice.am                                                                              |                                                                               |                                                                     |                                        |                                  |  |
| Armenia<br>http://www.justice.am<br>Austria<br>http://www.menschenrechte.ac.at/newsletter                     | r-menschenrechte/archiv.html                                                  |                                                                     |                                        |                                  |  |

## E. Viewing Related documents

Click on **Related** to be directed to other documents specifically related to the document you are currently viewing.

| View Case Details Language Versions Rela      | ted             |         |           |
|-----------------------------------------------|-----------------|---------|-----------|
| Related English Documents                     | Related         | 🗙 🖂 🛃 🛃 | ← Terms → |
| Chamber Judgments                             |                 |         |           |
| CASE OF BRAUER V. GERMANY                     |                 |         |           |
| enal Summaries                                |                 |         |           |
| Brauer v. Germany                             |                 |         |           |
| Press Releases                                | Related English | and/or  |           |
| Chamber judgments 28.01.10                    |                 |         |           |
| Announce judgments 26-28.01.10                | French docume   | ents    |           |
| Chamber judgment Brauer v. Germany 28.05.2009 |                 |         |           |
| Announce judgments 26-28.05.09                |                 |         |           |
| Related French Documents                      |                 |         |           |
| Chamber Judgments                             |                 |         |           |
| AFFAIRE BRAUER c. ALLEMAGNE                   |                 |         |           |
| AFFAIRE BRAUER c. ALLEMAGNE                   |                 |         |           |
| Legal Summaries                               |                 |         |           |
| Brauer c. Allemagne                           |                 |         |           |
| Press Releases                                |                 |         |           |
| Arrêts de chambre 28.01.10                    |                 |         |           |
| Annonce arrêts 26-28.01.10                    |                 |         |           |
| Arrêt de chambre Brauer c. Allemagne 28 05 09 |                 |         |           |
| Annonce arrêts 26-28.05.09                    |                 |         |           |

Possible uses of this function include the following:

Related English Documents

- Judgments, decisions, communicated cases, reports, resolutions
- Legal summaries

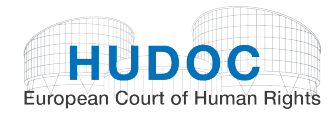

- Press releases

#### **Related French Documents**

- Judgments, decisions, communicated cases, reports, resolutions
- Legal summaries
- Press releases

### F. Viewing the Legal Summaries

Legal Summaries can be found under Document Collections,

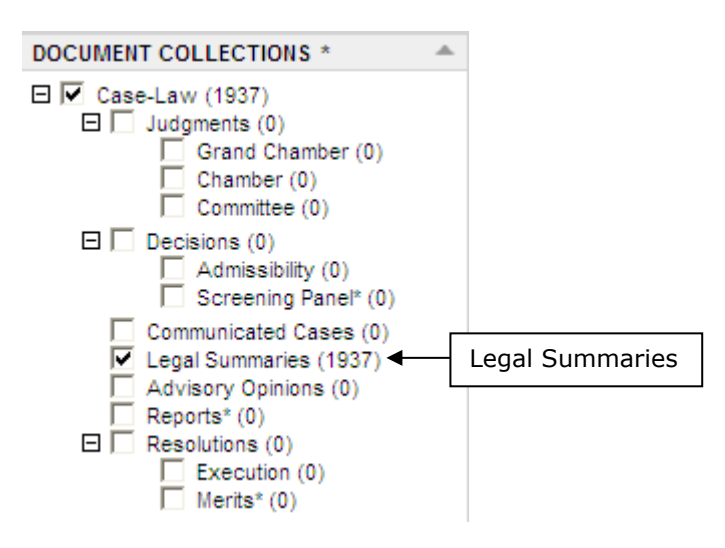

#### In the results list,

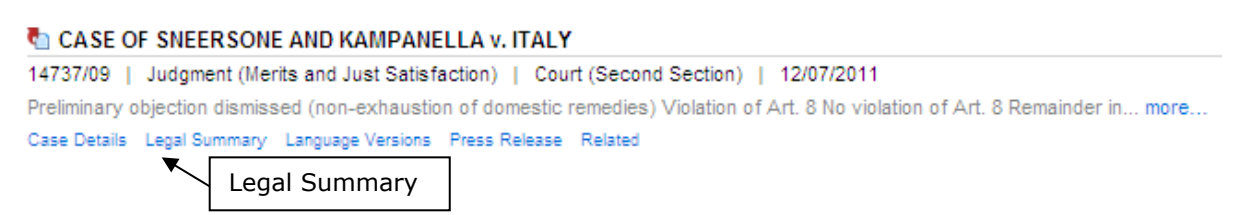

and by clicking on Related.

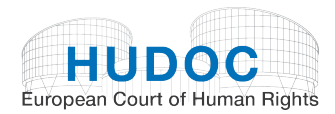

|   | 14737/09   Judgment (Merits and Just Satisfaction)   Court (Second Secton)   12/07/2011<br>Document URL: http://hudoc.echr.coe.int/sites/eng/pages/search.aspx?i=001-105624<br>View Case Details Language Versions Related        |                               | - 12 |
|---|----------------------------------------------------------------------------------------------------|-------------------------------|------|
| • | Related English Documents<br>Legal Summaries<br>Sneersone and Kampanelia v. taly<br>Press Releases<br>Sneersone and Kampanelia v. taly 12.07.11<br>Announce judgments 12.07.11                                                    | 💽 🔝 🔁 🖄 💽 Terms 🗔             |      |
|   | Chamber Judgments<br>AFFARE SNEERSONE ET KAMPANELLA C. ITALE<br>Legal Summaries<br>Sneersone and Kampanella c. Italie<br>Press Releases<br>Arret de chambre Sneersone et Kampanella c. Italie 12.07.11<br>Annonce arrêts 12.07.11 | rt (Thrd Sector) 1 (2106/2011 |      |

When you click on the Legal Summary link, a new window will open showing you the Legal Summary view.

| ersone and<br>37/09   12/0                                      | d Kampanella v.<br>07/2011                                                        | Italy                                                                                       |                                           |                                                        |                                              |                                                                            |                                    |                        |                        | × |
|-----------------------------------------------------------------|-----------------------------------------------------------------------------------|---------------------------------------------------------------------------------------------|-------------------------------------------|--------------------------------------------------------|----------------------------------------------|----------------------------------------------------------------------------|------------------------------------|------------------------|------------------------|---|
| ument URL:                                                      | http://hudoc.ec                                                                   | hr.coe.int/sites/eng/p                                                                      | ages/search.asp>                          | ?i=002-436                                             |                                              |                                                                            |                                    |                        |                        |   |
| View                                                            | Case Details                                                                      | Language Versions                                                                           | Related                                   |                                                        |                                              |                                                                            |                                    |                        |                        |   |
|                                                                 | Viow                                                                              | 7                                                                                           |                                           |                                                        |                                              | 🔀 🖂 🖪 🔛                                                                    | +                                  | Terms                  | <b>→</b>               |   |
|                                                                 | VIEW                                                                              |                                                                                             |                                           |                                                        |                                              |                                                                            |                                    |                        |                        | ^ |
| EU<br>COUR<br>Informati<br>July 201<br>Š <b>neer</b><br>Judamer | ROPEAN COU<br>EUROPÉENN<br>ion Note on the<br>1<br>sone and Ka<br>nt 12 7 2011 [S | JRT OF HUMAN R<br>E DES DROITS DE<br>Court's case-law No<br>ampanella v. Ital,<br>ection II | iGHTS<br>L'HOMME<br>143<br>у - 14737/09   |                                                        | ← Le                                         | gal Summary                                                                |                                    |                        |                        |   |
| Article                                                         | 8                                                                                 |                                                                                             |                                           |                                                        |                                              |                                                                            |                                    |                        |                        |   |
| Article 8                                                       | 8-1                                                                               |                                                                                             |                                           |                                                        |                                              |                                                                            |                                    |                        |                        |   |
| Respect                                                         | t for family life                                                                 | •                                                                                           |                                           |                                                        |                                              |                                                                            |                                    |                        |                        |   |
| Order for                                                       | r return of mino                                                                  | r child, who had beer                                                                       | living with mother                        | in Latvia, to father in Ital                           | y without due conside                        | eration of child's best interests:                                         | violation                          |                        |                        |   |
| <i>Facts –</i><br>with his                                      | The second ap<br>mother ever sin                                                  | pplicant, whose moth<br>ice. The mother was                                                 | er (the first applic<br>granted custody t | nt) is Latvian and father<br>y an Italian court in Sep | Italian, was born in<br>tember 2004. She lef | Italy in 2002. A year later his p<br>ft Italy for Latvia in April 2006 tal | arents separate<br>ting the second | ed and he<br>applicant | has lived<br>with her. |   |

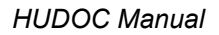

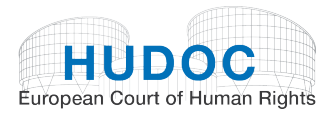

Click on Case Details for information concerning the legal summary such as title, Articles and keywords.

| Šneersone and Kampanel<br>14737/09   12/07/2011 | la v. Italy                                                           | ×        |
|-------------------------------------------------|-----------------------------------------------------------------------|----------|
| Document URL: http://hudoo                      | c.echr.coe.int/sites/eng/pages/search.aspx?i=002-436                  |          |
| View Case Detai                                 | its Language Versions Related                                         |          |
| ×                                               | Case Details                                                          | ^        |
| Title                                           | Šneersnne and Kamnanella v. Italiv                                    |          |
| Ann No(e)                                       |                                                                       |          |
| Importance Level                                | 4                                                                     |          |
| Respondent State(s)                             | r Halv                                                                |          |
| Conclusion(s)                                   | Preliminary objection dismissed (non-exhaustion of domestic remedies) |          |
|                                                 | Violation of Art. 8                                                   |          |
|                                                 | No violation of Art. 8                                                |          |
|                                                 | Remainder inadmissible                                                |          |
|                                                 | Non-pecuniary damage - award                                          |          |
| Article(s)                                      | 8                                                                     |          |
|                                                 | 8-1                                                                   |          |
|                                                 | 8-2                                                                   |          |
|                                                 | 35                                                                    |          |
|                                                 | 35-1                                                                  |          |
|                                                 | 41                                                                    |          |
| Keywords                                        | (Art. 35) Admissibility criteria                                      |          |
|                                                 | (Art. 35-1) Exhaustion of domestic remedies                           |          |
|                                                 | (Art. 8) Right to respect for private and family life                 |          |
|                                                 | (Art. 8-1) Respect for family life                                    |          |
|                                                 | (Art. 8-2) Interference                                               |          |
|                                                 | (Art. 8-2) Necessary in a democratic society                          |          |
|                                                 | Margin of appreciation                                                |          |
|                                                 | (Art. 41) Just satisfaction-(general)                                 |          |
|                                                 |                                                                       |          |
|                                                 |                                                                       |          |
|                                                 |                                                                       |          |
|                                                 |                                                                       | <b>×</b> |

All legal summaries issued by the Registry since 31 December 1998 are available in the HUDOC database. They are always available in both English and French.

Each case of particular interest (judgments, admissibility and inadmissibility decisions and communicated cases) is summarised with a concise presentation of the facts and a presentation of the law, with the emphasis on points of legal interest.

The summary has a descriptive headnote and provides a classification by Articles and keywords.

All summaries are included in the monthly Case-law Information Note (and the annual Index), available for free in PDF format by clicking on this link http://www.echr.coe.int/ECHR/EN/Header/Case-Law/Case-law+analysis/Information+notes/.

Or by clicking on the links on the Court's homepage:

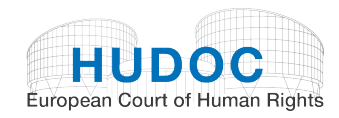

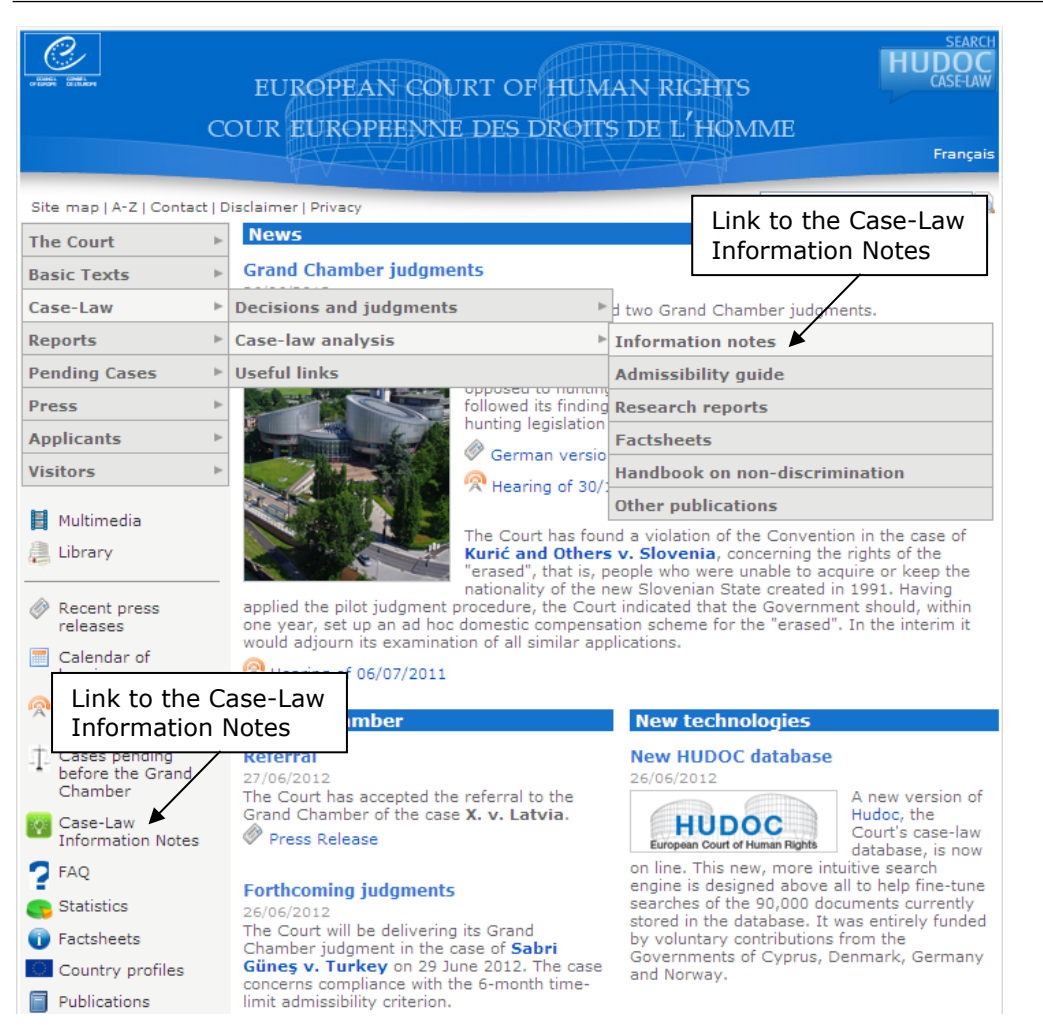

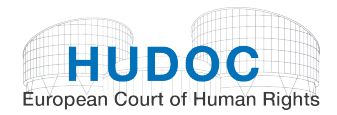

You can also access this page by clicking on the link at the end of the legal summary:

| Šneersone an                                                                                                    | nd Kampanella v.                                                                                                    | Italy                                                                                                    |                                                                                                    |                                                                                                    |                                                                                                    |                                                                                                    |                                                                                                    |                                                                                                    |                                                                                                    |                                                                                                    |                                                                                                    | $\mathbf{X}$ |
|----------------------------------------------------------------------------------------------------|----------------------------------------------------------------------------------------------------|----------------------------------------------------------------------------------------------------|----------------------------------------------------------------------------------------------------|----------------------------------------------------------------------------------------------------|----------------------------------------------------------------------------------------------------|----------------------------------------------------------------------------------------------------|----------------------------------------------------------------------------------------------------|----------------------------------------------------------------------------------------------------|----------------------------------------------------------------------------------------------------|----------------------------------------------------------------------------------------------------|----------------------------------------------------------------------------------------------------|--------------|
| 14/3//09   12                                                                                                    | http://budge.oc                                                                                                    | hr.coo.int/citoc/ong/r                                                                                                    | agos/soarch                                                                                                    | acov2i=002.436                                                                                                    |                                                                                                    |                                                                                                    |                                                                                                    |                                                                                                    |                                                                                                    |                                                                                                    |                                                                                                    |              |
| Document OKL.                                                                                                    | nttp://nuuoc.ec                                                                                                    | ni.coe.int/sites/eng/p                                                                                                    | Jages/Search.                                                                                                    | aspx /1=002-450                                                                                                    |                                                                                                    |                                                                                                    |                                                                                                    |                                                                                                    |                                                                                                    |                                                                                                    |                                                                                                    |              |
| View                                                                                                    | Case Details                                                                                                    | Language Versions                                                                                                    | Related                                                                                                    |                                                                                                    |                                                                                                    |                                                                                                    |                                                                                                    |                                                                                                    |                                                                                                    |                                                                                                    |                                                                                                    |              |
|                                                                                                    |                                                                                                    |                                                                                                    |                                                                                                    |                                                                                                    |                                                                                                    |                                                                                                    | $\mathbb{N}$                                                                                                    | 🖪 🔁                                                                                                    |                                                                                                    | < Ter                                                                                                    | ms 🔸                                                                                                    |              |
| address<br>psycho<br>home fr<br>in Italy.<br>to thirty<br>follow a<br>classes<br>conside<br>solution<br><i>Conclus</i><br>(b) <i>Pro</i> | sed by the Italia<br>logical health th<br>or a young child.<br>Nor could the "s<br>y days during the<br>s sudden and irre<br>s could in no wa<br>ered equivalent t<br>ns for ensuring c<br>sion: violation (si<br>predural fairness | n courts. The Italian<br>e reports identified. I<br>The Court was thus<br>safeguards" of the ch<br>e first year and then I<br>wersible severance o<br>y compensate for th<br>o the support intrins<br>ontact between the b<br>x votes to one). | courts did n<br>No effort was<br>unpersuaded<br>ild's well-bein<br>for one summ<br>for one summ<br>fothe close tie<br>e child's dras<br>ic to strong,<br>yoy and his fa | to refer to the two<br>made by the Italia<br>that the Italian cc<br>g accepted by th<br>er month every ot<br>is between mothe<br>tic immersion in<br>stable and undis<br>ther. The interferei | p sychologists'<br>an authorities to<br>ourts had sufficie<br>e Italian courts I<br>ther year was a<br>rr and child; the<br>a linguistically at<br>inguistically at<br>urbed ties but<br>nce had thus no<br>e first applicant I<br>that the record | reports that had beer<br>inspect the accommo<br>ntly appreciated the s<br>e regarded as adequa<br>manifestly inappropriat<br>provision of facilities si<br>nd culturally foreign e<br>een a child and its m<br>t been necessary in a<br>and submitted, with th | n drawn up<br>odation prop<br>eriousness<br>tte: allowing<br>te response<br>uch as a ki<br>nvironment;<br>nother. Nor<br>democratic | in Latvia or<br>posed by the<br>of the difficu<br>g the first app<br>to the psyc<br>indergarten,<br>; and extern:<br>had the Ital<br>c society. | to the poten<br>father to est<br>lities the chil<br>olicant to sta<br>hological trai<br>swimming po<br>al psycholog<br>ian courts co | ntial dangers<br>tablish its s<br>Id was likely<br>ay with the c<br>uma that wo<br>ool and Rus<br>jocal support<br>considered a | to the boy's<br>uitability as a<br>to encounter<br>hild for fifteen<br>ould inevitably<br>sian-language<br>could not be<br>ny alternative | s 🔊          |
| Conclus<br>Article                                                                                                    | sion: no violation<br>41: EUR 10,000.                                                                                                    | (unanimously).                                                                                                    | non-pecuniai                                                                                                    | y damage.                                                                                                    | that the process                                                                                                    |                                                                                                    |                                                                                                    | e o nau been                                                                                                    | ubaeiveu .                                                                                                    |                                                                                                    |                                                                                                    |              |
| * Whils<br>afford d                                                                                                    | Whilst it contains no explicit procedural requirements. Article 8 requires that the decisid<br>ference must be fair and such as to<br>Information Notes                                                                             |                                                                                                    |                                                                                                    |                                                                                                    | ,                                                                                                    |                                                                                                    |                                                                                                    |                                                                                                    |                                                                                                    |                                                                                                    |                                                                                                    |              |
|                                                                                                    |                                                                                                    |                                                                                                    |                                                                                                    | © Council of E<br>This summary I<br>Click here                                                                                                    | urope/European<br>by the Registry<br>for the <u>Case-Lav</u>                                                                                                    | Court of Human Right<br>loes not bind the Cour<br>Information Notes                                                                                                    | t.                                                                                                    |                                                                                                    |                                                                                                    |                                                                                                    |                                                                                                    |              |

You can receive the Information Notes automatically by subscribing to the Court's RSS feed: http://www.echr.coe.int/echr/rss.aspx

You can also subscribe to eleven Notes plus an annual Index in paper version for  $\in$  30 or US\$ 45. More information can be found on this page:

http://www.echr.coe.int/ECHR/EN/ECHR+Publications/Information+notes+on+the+Cour ts+case-law/Information+Note+Home+page/

### G. Viewing Press Releases

Press releases are available from the results list

| 🔄 CASE OF SNEERSONE AND KAMPANELLA v. ITALY                                                                                        |
|----------------------------------------------------------------------------------------------------|
| 14737/09   Judgment (Merits and Just Satisfaction)   Court (Second Section)   12/07/2011                                           |
| Preliminary objection dismissed (non-exhaustion of domestic remedies) Violation of Art. 8 No violation of Art. 8 Remainder in more |
| Case Details Legal Summary Language Versions Press Release Related                                                                 |
| Press Release                                                                                                    |

and by clicking on the Related link.

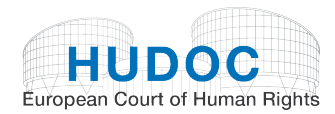

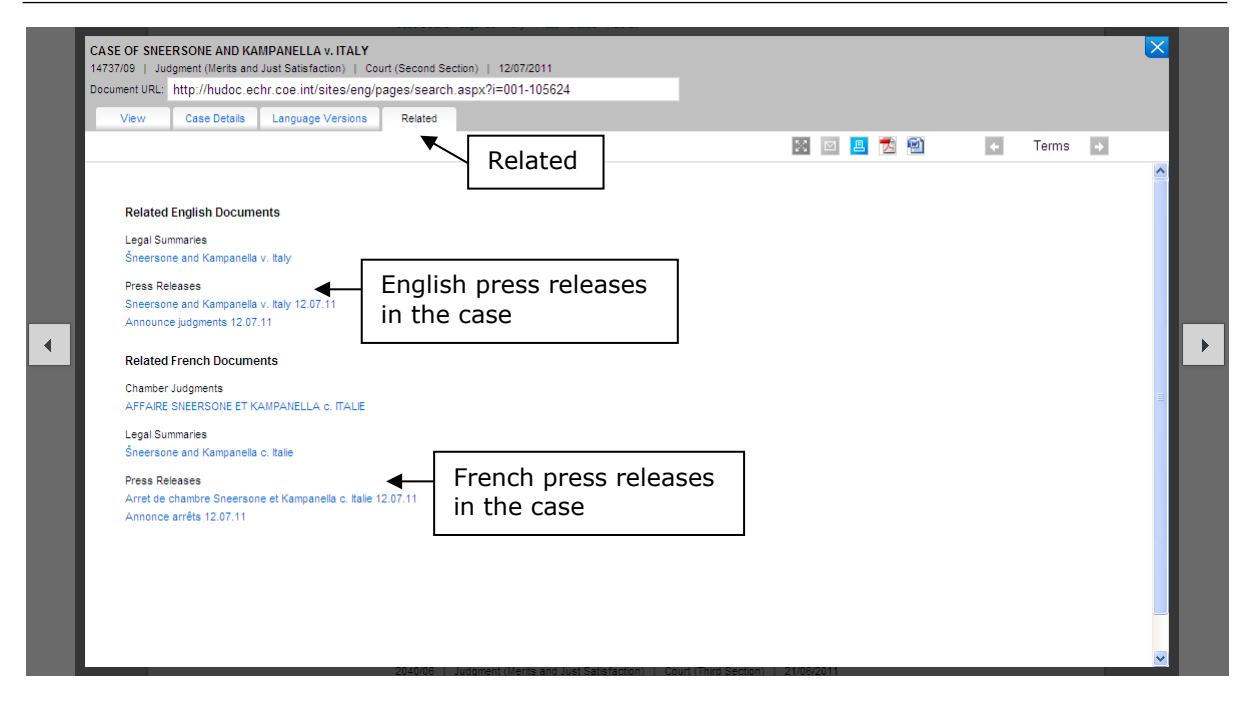

When you click on the Press Release link, a new window will open showing you the Press Release view.

| Chamber judgment Szulul                                | k v. the United King                               | dom 02.06.09                                   |                                                                                                    |                                                                     |                                             |                                                |                                    |                     |                   | X |
|--------------------------------------------------------|----------------------------------------------------|------------------------------------------------|----------------------------------------------------------------------------------------------------|---------------------------------------------------------------------|---------------------------------------------|------------------------------------------------|------------------------------------|---------------------|-------------------|---|
| Press Release - Chamber Jud                            | _<br>gments   02/06/200                            | ,<br>9                                         |                                                                                                    |                                                                     |                                             |                                                |                                    |                     |                   |   |
| Document URL: http://hudo                              | cbeta/sites/eng/p                                  | ages/search.as                                 | px?i=2752478&c=eng                                                                                                    |                                                                     |                                             |                                                |                                    |                     |                   |   |
| View Case Deta                                         | ils Translation                                    | Related                                        |                                                                                                    |                                                                     |                                             |                                                |                                    |                     |                   |   |
| Vie Vie                                                | w                                                  |                                                |                                                                                                    | E                                                                   | X 🖂 🥻                                       | 💷 🛃 🔛                                          | +                                  | Terms               | +                 |   |
|                                                        |                                                    |                                                |                                                                                                    |                                                                     |                                             |                                                |                                    |                     |                   | ^ |
|                                                        |                                                    |                                                | EUROPEAN COURT OF HL                                                                                                    | MAN RIGHTS                                                          |                                             |                                                |                                    |                     |                   |   |
|                                                        |                                                    |                                                | COUR EUROPÉENNE DES DRO                                                                                                    | DITS DE L'HOMME                                                     |                                             |                                                |                                    |                     |                   |   |
|                                                        |                                                    |                                                |                                                                                                    |                                                                     |                                             |                                                |                                    | 02.0                | 439<br>6.2009     |   |
|                                                        |                                                    |                                                | Press release issued by                                                                                                    | the Registrar                                                       |                                             |                                                |                                    |                     |                   |   |
|                                                        |                                                    |                                                | CHAMBER JUDG<br>SZULUK v. THE UNITE                                                                                           | MENT<br>D KINGDOM                                                   | ◀-                                          | Pres                                           | s Releas                           | e                   |                   |   |
| The European (<br>(application no.<br>prisoner – and h | Court of Huma<br>36936/05) co<br>iis external spe  | n Rights has<br>ncerning the<br>cialist doctor | s today notified in writing its Char<br>monitoring by prison authorities                                                      | nber judgment[1] ir<br>of medical corresp                           | n the ca                                    | se of <b>Szulu</b><br>e between t              | <i>k v. the Ur</i><br>he applicant | t – a co            | ngdom<br>nvicted  |   |
| The Court held u<br>European Conv<br>for non-pecunia   | unanimously the<br>ention on Huma<br>ry damage and | at there had b<br>an Rights. Un<br>EUR 6,000 f | peen a violation of Article 8 (right<br>der Article 41 (just satisfaction) of t<br>for costs and expenses. ( <u>The judgm</u> | to respect for priva<br>he Convention, the<br>ent is available only | ite and fa<br>Court av<br><u>y in Engli</u> | umily life and<br>varded the a<br><u>sh</u> .) | for corresp<br>pplicant 1,0        | ondence<br>00 euros | ) of the<br>(EUR) |   |
| 1. Principal fac                                       | cts                                                |                                                |                                                                                                    |                                                                     |                                             |                                                |                                    |                     |                   |   |

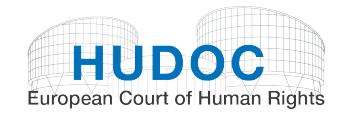

Some press releases are available in PDF format only:

| sneersone and Kampanella v. Italy 12.07.11<br>Pres Rebase - Competingueness is 1207/2011<br>Document URL http://hudoc.echr.coe.int/sites/eng/pages/search.aspx?i=003-3604959-4084321<br>Vew Case Details Language Versions Rebated<br>EUROPEAN COURT OF HUMAN RIGHTS<br>COUR EUROPÉENNE DES DROITS DE L'HOMME<br>This document is available only in PDF format. Click here to download it.<br>Ce document n'est disponible qu'en format PDF. Cliquez ici pour le télécharger.                                                                                                    |                               |                                                                               |   |
|----------------------------------------------------------------------------------------------------|-------------------------------|-------------------------------------------------------------------------------|---|
| Document URL http://hudoc.echr.coe.int/sites/eng/pages/search.aspx?i=003-3604959-4084321                                                                                                    | Sneersone an<br>Press Release | nd Kampanella v. Italy 12.07.11<br>- Chamber Judgments   12/07/2011           | × |
| Vev Case Detais Language Versions Related<br>Vev Case Detais Language Versions Related<br>Vev Case Detais Language Versions Related<br>Vev Case Detais Language Versions Related<br>Vev Case Detais Courrely Courrely Cour | Document URL:                 | : http://hudoc.echr.coe.int/sites/eng/pages/search.aspx?i=003-3604959-4084321 |   |
| EUROPEAN COURT OF HUMAN RIGHTS<br>COUR EUROPÉENNE DES DROITS DE L'HOMME<br>This document is available only in PDF format. Click here to download it.<br>Ce document n'est disponible qu'en format PDF. Cliquez (ci pour le télécharger.                                                                                                    | View                          | Case Details Language Versions Related                                        |   |
| EUROPEAN COURT OF HUMAN RIGHTS<br>COUR EUROPÉENNE DES DROITS DE L'HOMME<br>This document is available only in PDF format. Click here to download it.<br>Ce document n'est disponible qu'en format PDF. Cliquez ici pour le télécharger.                                                                                                    |                               | 🔤 🔟 🔁 🐨 🔿 Terms                                                               |   |
| CUROPEAN COURT OF HUMAN RIGHTS<br>COUR EUROPÉENNE DES DROITS DE L'HOMME<br>This document is available only in PDF format. Click here to download it.<br>Ce document n'est disponible qu'en format PDF. Cliquez ici pour le télécharger.                                                                                                    |                               |                                                                               | ^ |
| EUROPEAN COURT OF HUMAN RIGHTS<br>COUR EUROPÉENNE DES DROITS DE L'HOMME<br>This document is available only in PDF format. Click here to download it.<br>Ce document n'est disponible qu'en format PDF. Cliquez ici pour le télécharger.                                                                                                    |                               |                                                                               |   |
| EUROPEAN COURT OF HUMAN RIGHTS<br>COUR EUROPÉENNE DES DROITS DE L'HOMME<br>This document is available only in PDF format. Click here to download it.<br>Ce document n'est disponible qu'en format PDF. Cliquez ici pour le télécharger.                                                                                                    |                               |                                                                               |   |
| COUR EUROPÉENNE DES DROITS DE L'HOMME<br>This document is available only in PDF format. Click here to download it.<br>Ce document n'est disponible qu'en format PDF. Cliquez ici pour le télécharger.                                                                                                    |                               | EUROPEAN COURT OF HUMAN RIGHTS                                                |   |
| This document is available only in PDF format. Click here to download it.<br>Ce document n'est disponible qu'en format PDF. Cliquez ici pour le télécharger.                                                                                                    |                               | COUR EUROPÉENNE DES DROITS DE L'HOMME                                         |   |
| Ce document n'est disponible qu'en format PDF. Cliquez ici pour le télécharger.                                                                                                    | This d                        | document is available only in PDF format. Click here to download it.          |   |
|                                                                                                    | Ce do                         | ocument n'est disponible qu'en format PDF. Cliquez ici pour le télécharger.   | = |
|                                                                                                    |                               |                                                                               |   |
|                                                                                                    |                               |                                                                               |   |
|                                                                                                    |                               |                                                                               |   |
|                                                                                                    |                               |                                                                               |   |
|                                                                                                    |                               |                                                                               |   |
|                                                                                                    |                               |                                                                               |   |
|                                                                                                    |                               |                                                                               |   |
|                                                                                                    |                               |                                                                               |   |
| N N N N N N N N N N N N N N N N N N N                                                                                                    |                               |                                                                               |   |
|                                                                                                    |                               |                                                                               | ~ |

Click on Case Details for information concerning the press release, such as document type and title.

| Document URL: http://hudoc.echr.coe.int/sites/eng/pages/search.aspx?i=003-3604959-4084321                                                                   | Sneersone and Kampanella v. Italy 12.07.11<br>Press Release - Chamber Judgments   12/07/2011 |                     | × |
|----------------------------------------------------------------------------------------------------|----------------------------------------------------------------------------------------------|---------------------|---|
| Vew Case Detais Language Version Related<br>Case Details<br>Document Type Press Release - Chamber Judgments<br>To Sineersone and Kampanelis v. tay 12.07.11 | Document URL: http://hudoc.echr.coe.int/sites/eng/pages/search.aspx?i=003-3604959-4084321    |                     |   |
| Case Details Counnert Type Press Release - Chamber Judgments Tele Steersone and Kampanelia v. Italy 12.07.11                                                | View Case Details Language Versions Related                                                  |                     |   |
| Document Type Press Release - Chamber Judgments<br>Title Sincersone and Kampanella v. tay 12.07.11                                                          | Case Details                                                                                 | 🔀 🖾 🛃 🔂 🛍 🔶 Terms 🔶 |   |
| Decument Type Press Release - Chamber Judgments<br>Tel: Sineersone and Kampanela v. taly 12.07.11                                                           |                                                                                              |                     | Ê |
|                                                                                                    | Document Type Press Release - Chamber Judgments                                              |                     |   |
|                                                                                                    | Title Sheersone and Kampanella V. Italy 12.07.11                                             |                     |   |
|                                                                                                    |                                                                                              |                     |   |
|                                                                                                    |                                                                                              |                     |   |
|                                                                                                    |                                                                                              |                     |   |
|                                                                                                    |                                                                                              |                     |   |
|                                                                                                    |                                                                                              |                     | - |
|                                                                                                    |                                                                                              |                     | _ |
|                                                                                                    |                                                                                              |                     |   |
|                                                                                                    |                                                                                              |                     |   |
|                                                                                                    |                                                                                              |                     |   |
|                                                                                                    |                                                                                              |                     |   |
|                                                                                                    |                                                                                              |                     |   |
|                                                                                                    |                                                                                              |                     |   |
|                                                                                                    |                                                                                              |                     |   |
|                                                                                                    |                                                                                              |                     |   |

You can also access the complete press release collection by clicking on the Press Collection link:

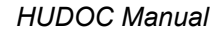

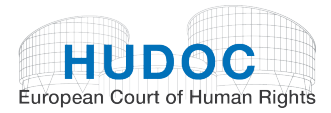

| DC | CUMENT COLLECTION  | S *        |       |
|----|--------------------|------------|-------|
| Ξ  | Case-Law (31311)   |            |       |
|    | 🛛 🗹 Judgments (313 | 11)        |       |
|    | Grand Cha          | mber (848) |       |
|    | Chamber (          | 30463)     |       |
|    |                    | (0)        |       |
|    | Decisions (0)      | by (0)     |       |
|    |                    | Panel* (0) |       |
|    | Communicated (     | Cases (0)  |       |
|    | Legal Summarie     | s (0)      |       |
|    | Advisory Opinio    | ns (0)     |       |
|    | Reports* (0)       |            |       |
|    | Resolutions (0)    |            |       |
|    | Execution          | (0)        |       |
|    | I Merits* (0)      |            |       |
|    | Press Collection   | Link to t  | the F |
|    |                    |            |       |

This takes you to a special database for press releases:

| <b>UIDO</b>                                              |                         |                                                                                                    | ٩                       | SEARCH                     |  |  |  |  |
|----------------------------------------------------------|-------------------------|----------------------------------------------------------------------------------------------------|-------------------------|----------------------------|--|--|--|--|
| European Court of Hu                                     | man Rights              | Press Releases                                                                                                    |                         | Français   Advanced Search |  |  |  |  |
| NARROW YOUR SEARCH                                       |                         | 8650 Results Found                                                                                                    | 📕 Print 🔸 Export 🔊 RSS  | Sort By: Date (newest)     |  |  |  |  |
| FILTERS                                                  | <u>م</u>                |                                                                                                    |                         |                            |  |  |  |  |
| LANGUAGE STAT                                            | E                       | CRITERIA CLEAR ALL Sort: Date (newest) >                                                                                                    |                         |                            |  |  |  |  |
| English (4575) Turke                                     | ey (1804)               |                                                                                                    |                         |                            |  |  |  |  |
| French (4075) Ukrai                                      | ine (788)               | new Renvoi devant la Grande Chambre 04.06.2                                                                                                    | 2012                    |                            |  |  |  |  |
| More Russ<br>Slova                                       | sia (785)<br>akia (712) | Communiqué de presse - Renvois devant la grande chambre   Published On 27/06/2012                                                                                                    |                         |                            |  |  |  |  |
| More                                                     |                         |                                                                                                    |                         |                            |  |  |  |  |
| DOCUMENT TYPE                                            |                         | answ Referral to the Grand Chamber April 2012                                                                                                    |                         |                            |  |  |  |  |
| Chamber Judgments (5121)<br>General (893)                | )                       | Press Release - Referrals to Grand Chamber   Publish                                                                                                    | ed On 27/06/2012        |                            |  |  |  |  |
| Hearings (879)                                           |                         | Details Related                                                                                                    |                         |                            |  |  |  |  |
| Forthcoming Judgments (76)                               | (2)                     | Amêt de Creude Chembre Hermenne - Al                                                                                                    |                         |                            |  |  |  |  |
| Grand Chamber Judgments                                  | (437)                   | en new Arrel de Grande Chambre Herrmann C. An                                                                                                    | Published On 00/00/2012 |                            |  |  |  |  |
| Admissibility Decisions (291                             | )                       | Communique de presse - Arrets de grande chambre   Published On 26/06/2012                                                                                                    |                         |                            |  |  |  |  |
| Forthcoming Hearings (148)<br>Reference to Grand Chamber | )<br>c (112)            | Uetails Related                                                                                                    |                         |                            |  |  |  |  |
| Referrals (7)                                            | (112)                   | The set of the set of the set |                         |                            |  |  |  |  |
| More                                                     |                         | Communiqué de presse - Prochains arrêts   Published On 26/06/2012                                                                                                    |                         |                            |  |  |  |  |
| DATE                                                     |                         | Details Related                                                                                                    |                         |                            |  |  |  |  |
| Last Week (30)                                           |                         |                                                                                                    |                         |                            |  |  |  |  |
| Last Month                                               |                         | 🔩 new Grand Chamber judgment Herrmann v. Germany - German version 26.06.2012                                                                                                    |                         |                            |  |  |  |  |
| (110)                                                    |                         | Press Release - Grand Chamber Judgments   Published On 26/06/2012                                                                                                    |                         |                            |  |  |  |  |
| (573)                                                    |                         | Details Related                                                                                                    |                         |                            |  |  |  |  |
| Last Year<br>(1067)                                      |                         | Trêt de Grande Chambre Kuric et autres c. Slovénie 26.06.2012                                                                                                    |                         |                            |  |  |  |  |
| Last 5 Years                                             |                         | Communiqué de presse - Arrêts de grande chambre   Published On 26/06/2012                                                                                                    |                         |                            |  |  |  |  |
| (4854)                                                   |                         | Details Related                                                                                                    |                         |                            |  |  |  |  |
| (7400)                                                   |                         | have Chamber, Judgmonts of 26.06.12                                                                                                    |                         |                            |  |  |  |  |
| HUDOC Collection                                         |                         | Press Belasse Chamber Judgments I. Published On 2                                                                                                    | 8/08/2012               |                            |  |  |  |  |
| MORE FILTERS                                             |                         | Details Related                                                                                                    | 0/00/2012               |                            |  |  |  |  |
| JUDGES ORGA                                              | NISATIONS               |                                                                                                    |                         |                            |  |  |  |  |
| Jean-Paul Costa Europ                                    | pean Court              | Temperature Sector Chamber State State | 2012                    |                            |  |  |  |  |
| Costa (1588) of Hu                                       | uman                    | Press Release - Forthcoming Judgments   Published O                                                                                                    | n 26/06/2012            |                            |  |  |  |  |
| Tulkens (1461) Coun                                      | is (4271)<br>neil of    | Details Related                                                                                                    |                         |                            |  |  |  |  |
| Nicolas Bratza Europ                                     | pe (3529)               | - · · · ·                                                                                                    |                         |                            |  |  |  |  |
| (1426) Europ                                             | pean                    | 🐔 new Arrêt de chambre Piruzyan c. Arménie 26                                                                                                    | .06.12                  |                            |  |  |  |  |
| Christos Comn                                            | mission                 | Communiqué de presse - Arrêts de chambre   Publishe                                                                                                    | ed On 26/06/2012        |                            |  |  |  |  |
| 🕒 📻 🚟 🔝 🖬 🛛 Counc                                        | cil of Europe   Eu      | Details Related<br>uropean Court of Human Rights   Case-Law Analysis                                                                                                    | Privacy   Help          | 🚹 Back to top              |  |  |  |  |

You can carry out a keyword search, filter your search by 'Language', 'State', 'Document Type' and 'Date', and apply more filters, such as 'Judges' or 'Organisation'.

The functionalities of this database are the same as for the HUDOC Collection.

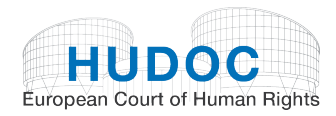

You can also find the Press Collection via the links on the Court's homepage:

| EUROPEAN COURT OF HUMAN RIGHTS<br>COUR EUROPEENNE DES DROITS DE L'HOMME |   |                                                                     |                                                                                          |                                                        |                                                           |  |
|-------------------------------------------------------------------------|---|---------------------------------------------------------------------|------------------------------------------------------------------------------------------|--------------------------------------------------------|-----------------------------------------------------------|--|
|                                                                         |   |                                                                     |                                                                                          |                                                        | Français                                                  |  |
| Site map   A-Z   Contact   Disclaimer   Privacy Search                  |   |                                                                     |                                                                                          |                                                        |                                                           |  |
| The Court                                                               | ► | News                                                                |                                                                                          |                                                        |                                                           |  |
| Basic Texts                                                             | ► | Grand Chamber judgme                                                | nts                                                                                      |                                                        |                                                           |  |
| Case-Law                                                                | ► | 26/06/2012                                                          | The Court delivere                                                                       | d two Grand Chambe                                     | r judgments.                                              |  |
| Reports                                                                 | ► |                                                                     | In the case of Her                                                                       | rmann v. Germany,                                      | the Court held that the                                   |  |
| Pending Cases                                                           | ► |                                                                     | disproportionate b                                                                       | urden on landowners i                                  | n Germany who were                                        |  |
| Press                                                                   | ► | News                                                                | ►                                                                                        | for ethical reasons.<br>s in two previous judg         | The Court thereby<br>Iments concerning                    |  |
| Applicants                                                              | ► | Information sheets                                                  | ⊳                                                                                        | n France and Luxemb                                    | oourg.                                                    |  |
| Visitors                                                                | ► | Multimedia                                                          | ⊳                                                                                        |                                                        | Link to the Press                                         |  |
| <b>H</b>                                                                |   | Events at the Court                                                 |                                                                                          | 1/2011                                                 | Releases                                                  |  |
| Multimedia                                                              |   | Press resources                                                     | ⊳                                                                                        | d a violation of the Convention inverses               |                                                           |  |
| Library                                                                 |   | Links                                                               |                                                                                          | Search press releases                                  |                                                           |  |
| Recent press                                                            |   | Link to the Press                                                   | nationality of the r<br>rocedure, the Cour<br>lomestic compensa<br>on of all similar app | Archived news                                          |                                                           |  |
| releases                                                                |   | Releases                                                            |                                                                                          | Council of Europe Press site                           |                                                           |  |
| Calendar of<br>hearings                                                 | l | Rearing of 06/07/2011                                               |                                                                                          | Web TV                                                 |                                                           |  |
| Rebcasts of hearings                                                    |   | Grand Chamber                                                       |                                                                                          | New technolog                                          | ies                                                       |  |
| Cases pending<br>before the Grand<br>Chamber                            |   | Referral<br>27/06/2012<br>The Court has accepted the referral to th |                                                                                          | New HUDOC dat<br>26/06/2012                            | A new version of                                          |  |
| Case-Law<br>Information Notes                                           |   | Grand Chamber of the case<br>Press Release                          | x. v. Latvia.                                                                            | HUDOC<br>European Court of Human                       | Rights Hudoc, the<br>Court's case-law<br>database, is now |  |
| 🔁 FAQ                                                                   |   |                                                                     |                                                                                          | on line. This new, more intuitive search               |                                                           |  |
| Statistics                                                              |   | 26/06/2012                                                          |                                                                                          | searches of the 90,000 documents currently             |                                                           |  |
| Factsheets                                                              |   | The Court will be delivering its Grand                              |                                                                                          | by voluntary contributions from the                    |                                                           |  |
| Country profiles                                                        |   | Güneş v. Turkey on 29 June 2012. The case                           |                                                                                          | Governments of Cyprus, Denmark, Germany<br>and Norway. |                                                           |  |
| Publications                                                            |   | limit admissibility criterion.                                      |                                                                                          |                                                        |                                                           |  |

All press releases issued by the Registry since 1 January 1999 are available in the HUDOC database. They include summaries of judgments and decisions delivered by the Court and information about pending cases and about the Court's activities in general.

Press releases are always available in both English and French and are in HTML, Word and/or PDF format.

Press releases on the Court's judgments are published at 10 a.m. on Tuesdays and Thursdays (when judgments are delivered). Forthcoming press releases are announced a week in advance with a short summary of the cases concerned.

Hearings are announced during the preceding month.

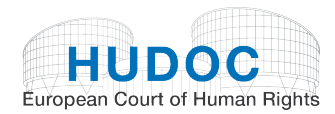

## IX. The toolbar

The toolbar is on the main page.

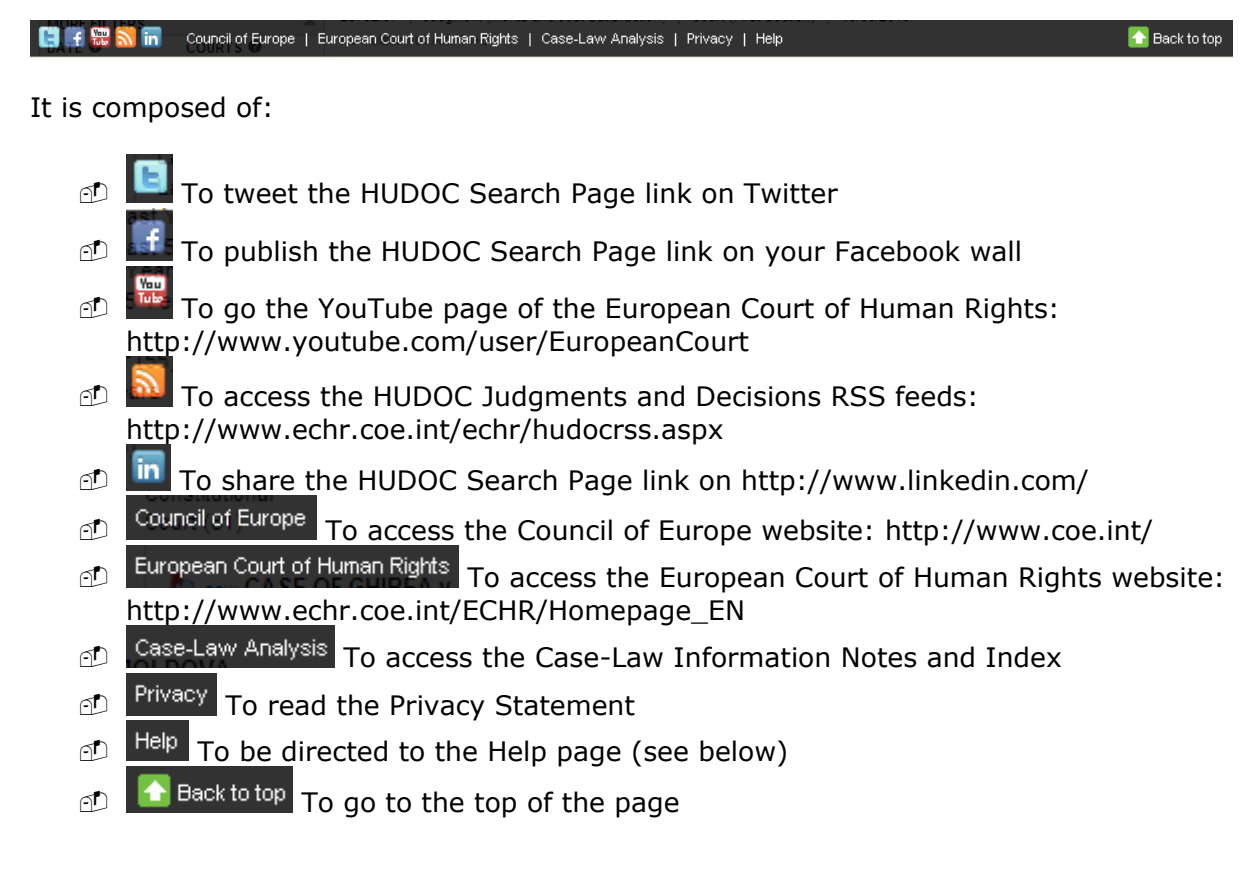

### A. Help

This page consists of:

- D A link to the User Manual
- Dinks to Video tutorials

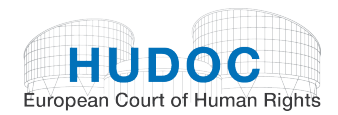

| HUDOC<br>European Court of Human Rights                                                                                                    |                                                                                                    |                                              |                                                                                                    |
|----------------------------------------------------------------------------------------------------|----------------------------------------------------------------------------------------------------|----------------------------------------------|----------------------------------------------------------------------------------------------------|
|                                                                                                    |                                                                                                    |                                              | Français                                                                                                    |
|                                                                                                    |                                                                                                    |                                              |                                                                                                    |
| Неір                                                                                                    |                                                                                                    |                                              |                                                                                                    |
| HUDOC Database                                                                                                    |                                                                                                    |                                              |                                                                                                    |
| The HUDOC database provides acc<br>Chamber and Committee judgments<br>the Case-Law Information Note), t<br>Committee of Ministers (resolutions | ess to the case-law of the Euro<br>, decisions, communicated cas<br>he European Commission of Hun<br>). | opean Court<br>es, advisory<br>nan Rights (d | of Human Rights (Grand Chamber,<br>opinions and legal summaries from<br>decisions and reports) and the                    |
| Click here to access the HUDOC da                                                                                                    | tabase.                                                                                                 |                                              |                                                                                                    |
| Manual                                                                                                    |                                                                                                    |                                              |                                                                                                    |
| On line HUDOC manual will be avail                                                                                                    | able in the coming weeks.                                                                               |                                              |                                                                                                    |
| Video tutorials                                                                                                    |                                                                                                    |                                              |                                                                                                    |
| Video tutorials will be available in t                                                                                                    | he coming weeks.                                                                                        |                                              |                                                                                                    |
| HUDOC                                                                                                    |                                                                                                    | ٩                                            | SEARCH                                                                                                    |
| HUDOC help:                                                                                                    | HUDOC Collections:                                                                                      |                                              | Useful links:                                                                                                    |
| Help<br>User manual and Video tutorials<br>FAQ<br>Language versions<br>Keywords by Article<br>Note on citation<br>Compatible browsers          | HUDOC database<br>Case-law Information Notes<br>Press releases<br>Description of the Collections        |                                              | Privacy<br>RSS<br>European Court of Human Rights<br>Council of Europe<br>Execution of Judgments<br>Committee of Ministers |

At the end of the page you have a navigator which gives you access to HUDOC help, the HUDOC Collection and Useful links.